# FOLDER 2

# Perancangan Skop Projek

#### MICROSOFT PROJECT

# PERANCANGAN SKOP PROJEK - Definisi Skop

# Pengurusan Skop

- Memastikan semua skop kerja yang diperlukan dapat disiapkan dengan sempurna.
- Menentukan dan mengawal kerja-kerja yang sepatutnya ada dan tiada dalam skop projek.

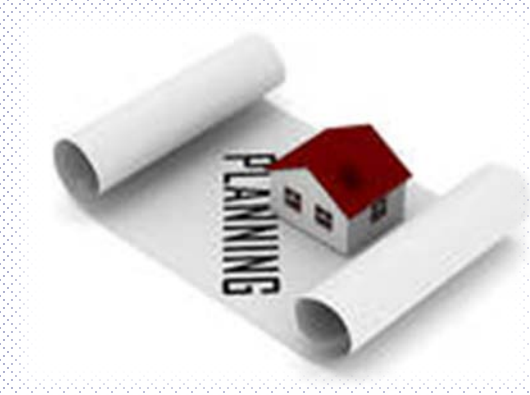

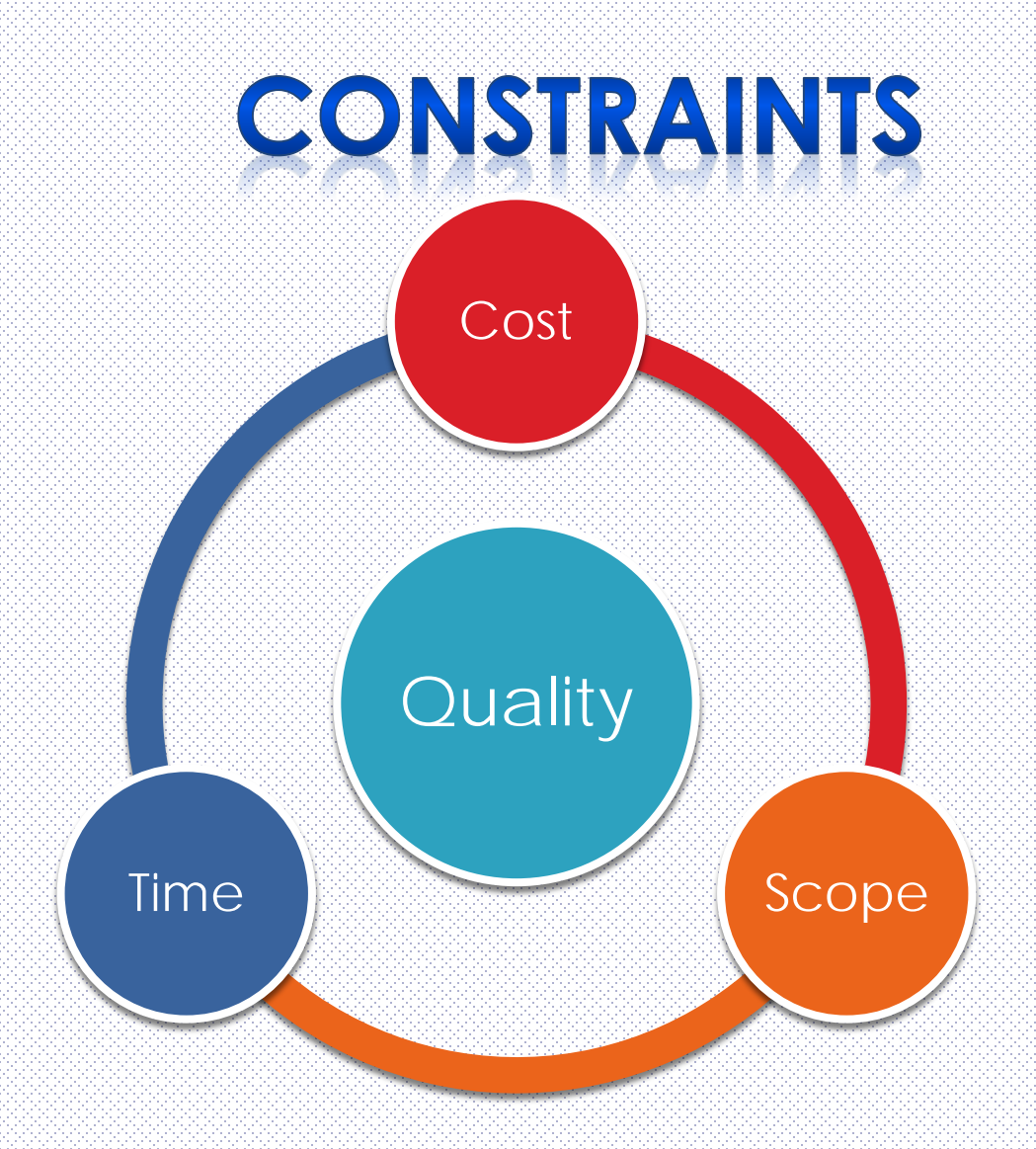

#### **MICROSOFT PROJECT**

# Hands-On

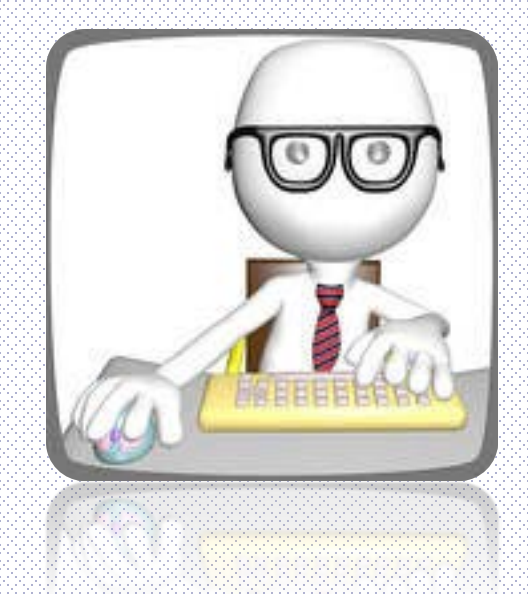

#### Mengenalpasti Tajuk & Skop Projek

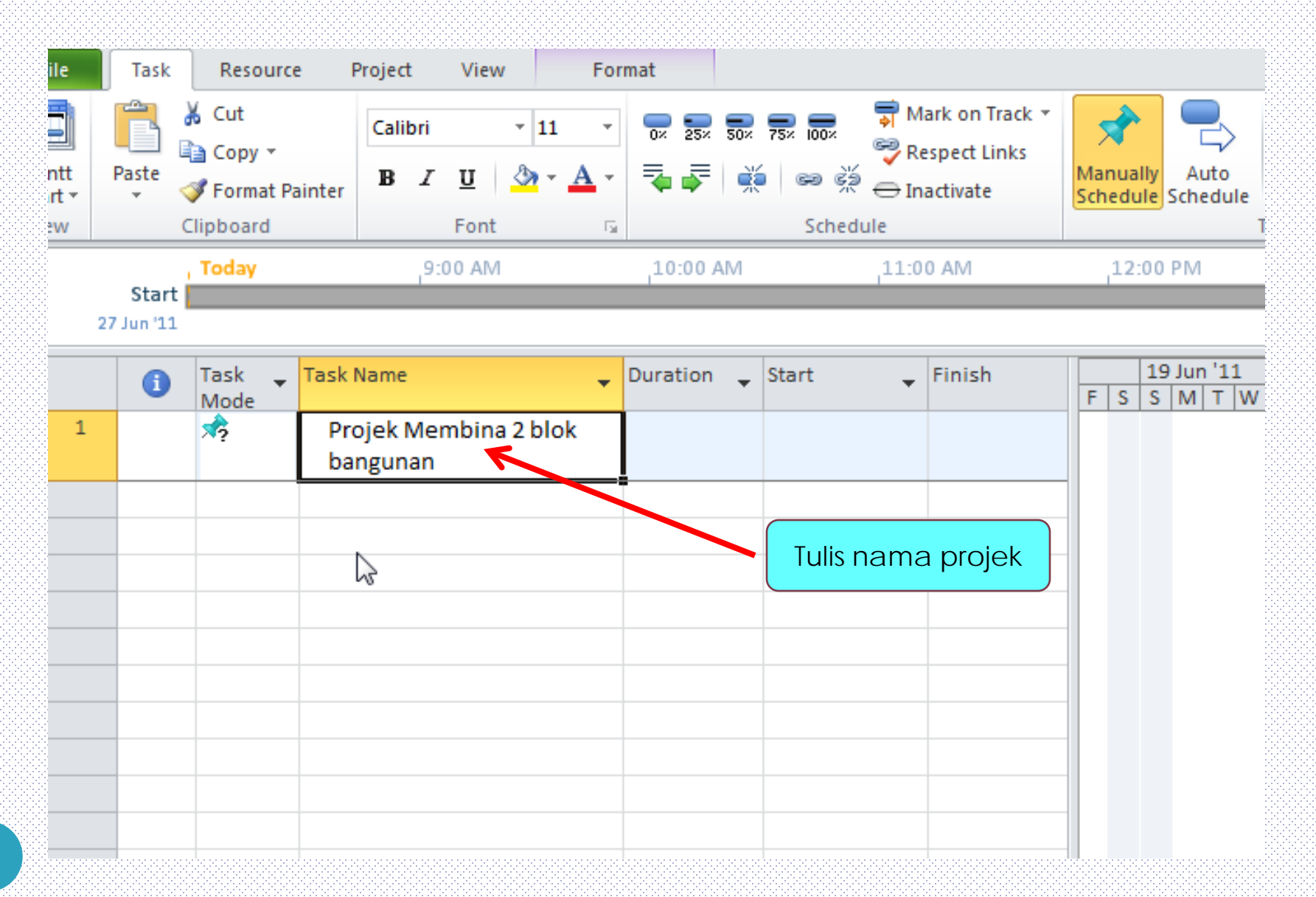

#### Menentukan Kaedah Penjadualan

| F             | ile           | Task    | Resou   | urce  | Project      | View    | Format       |                       |               |           |                 |                      |                      |               |         |          |                 |   |
|---------------|---------------|---------|---------|-------|--------------|---------|--------------|-----------------------|---------------|-----------|-----------------|----------------------|----------------------|---------------|---------|----------|-----------------|---|
| ے<br>آ<br>Sub | P.<br>project | Proje   | ect Cu  | ustom | Links Betwee | en WBS  | Change       | Calculate             | 📑             | Move      | Status Date:    | Update               | Sync to              | <b>Visual</b> | Reports | Compare  | ABC<br>Spelling |   |
| ь             | sert          | Inform  | ation F | ields | Projects     | ₹       | Working Time | Project E             | Baseline * F  | Project   |                 | Project Pr<br>Status | rotected Actuals     | Reports       | Reports | Projects | Proofing        |   |
| e             | isere         | 3       | Today   |       | 9:           | 00 AM   | 1(           | 0:00 AM               | ·             | 11:00 A   | M               | 12:00 PI             | M                    | 1:00 PM       | Reports | 2:0      | 0 PM            |   |
| IImelir       | 27.           | Start 📗 |         |       |              |         |              | Project Info          | rmation for   | r 'Projec | :t1'            |                      |                      |               |         |          | X               | Ì |
|               |               | 6       | Task    | 🚽 Ta  | sk Name      |         | 🖕 Dura       | Start <u>d</u> ate:   | 27 Jun        | n'11      |                 | •                    | Current date:        | 27 Jun '1     | 1       |          | •               |   |
|               | 1             | -       | Mode    |       | Projek Me    | mbina 2 | blok         | <u>F</u> inish date:  | 27 Jun        | n'11      |                 | Ŧ                    | <u>S</u> tatus date: | NA            |         |          | •               | H |
|               |               |         |         |       | bangunan     |         |              | Schedu <u>l</u> e fro | m: Project    | t Start D | ate             | •                    | C <u>a</u> lendar:   | Standard      |         |          | •               |   |
|               |               |         |         |       |              |         |              |                       | All tasks beg | gin as so | on as possible. |                      | Priority:            | 500           | *<br>*  |          |                 |   |
|               |               |         |         |       |              |         |              | Enterprise C          | ustom Fields  | S         |                 |                      |                      |               |         |          |                 |   |
|               |               |         |         |       |              |         |              | Depar <u>t</u> men    | nt:           |           |                 | *                    |                      |               |         |          |                 |   |
|               |               |         |         |       |              |         |              | Custom Fig            | eld Name      |           |                 |                      |                      | Valu          | ie      |          | <u>^</u>        |   |
|               |               |         |         |       |              |         |              | Castani               |               |           |                 |                      |                      | 1 Circ        |         |          |                 |   |
| Ľ             |               |         |         |       |              |         |              |                       |               |           |                 |                      |                      |               |         |          |                 |   |
| t cha         |               |         |         |       |              |         |              |                       |               |           |                 |                      |                      |               |         |          |                 |   |
| Gan           |               |         |         |       |              |         |              |                       |               |           |                 |                      |                      |               |         |          |                 |   |
|               |               |         |         |       |              |         |              |                       |               |           |                 |                      |                      |               |         |          |                 |   |
|               |               |         |         |       |              |         |              |                       |               |           |                 |                      |                      |               |         |          | -               |   |
|               |               |         |         |       |              |         |              | Help                  | Stati         | stics     | ]               |                      |                      |               | ОК      |          | Cancel          |   |
|               |               |         |         |       |              |         |              |                       |               |           |                 |                      |                      |               |         |          |                 |   |

# Menentukan Kaedah Penjadualan

#### Scheduling Method :

ASAP – As Soon As Possible (Plan from start date)

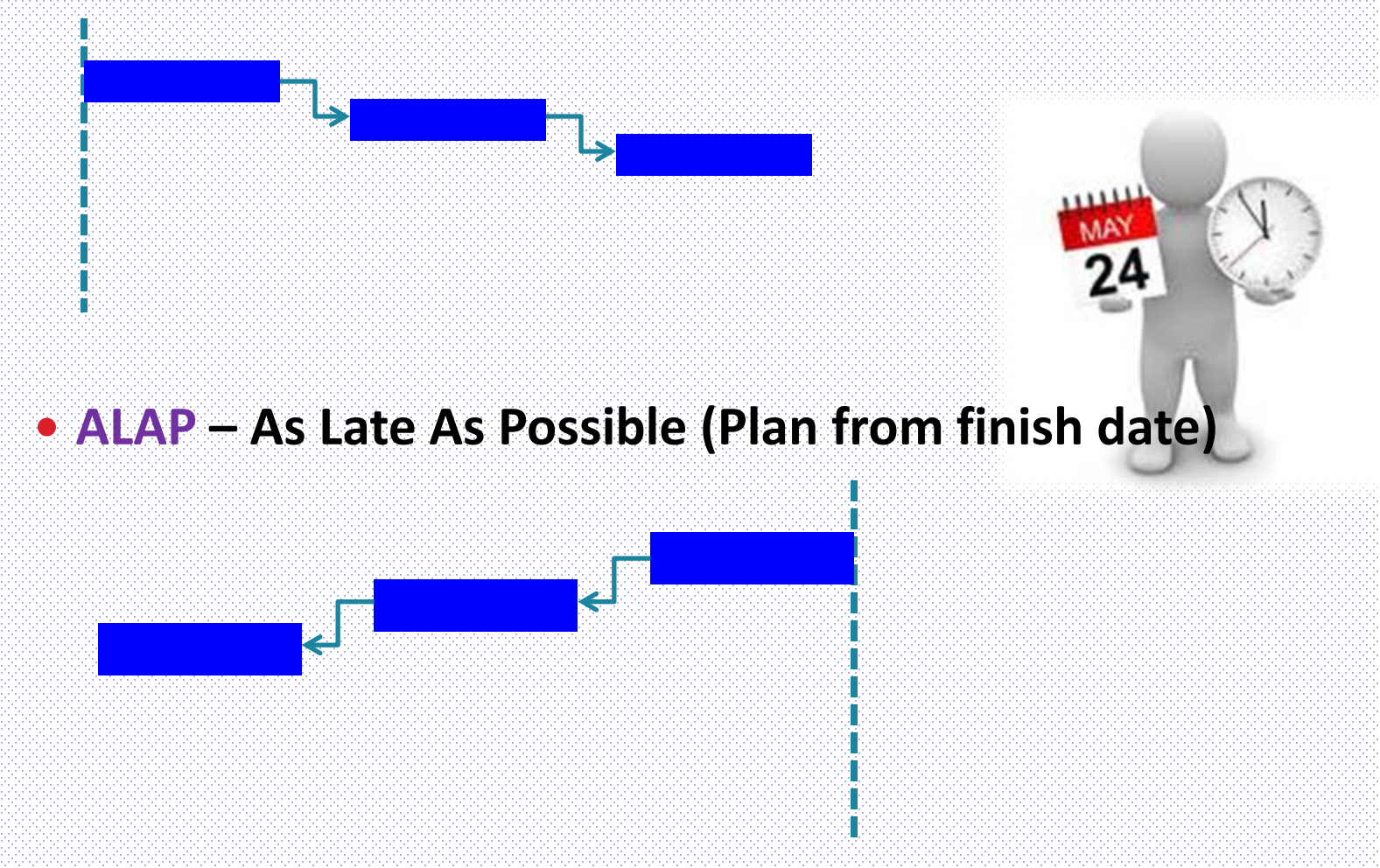

# FORMAT Menamakan Fail Projek

Jenis Projek\_Nama Projek\_Status Program\_Revision\_Tarikh

#### > BGN\_2 Blok Bangunan JKR\_Initial\_0\_010212

Dimana:

Status Program :-

- i. Initial program kerja yang dikemukakan untuk kelulusan
- ii. Accepted program kerja yang diluluskan
- iii. Updated program kerja yang dilaksanakan 'tracking'
- iv. Recovery program kerja yang dijadualkan semula

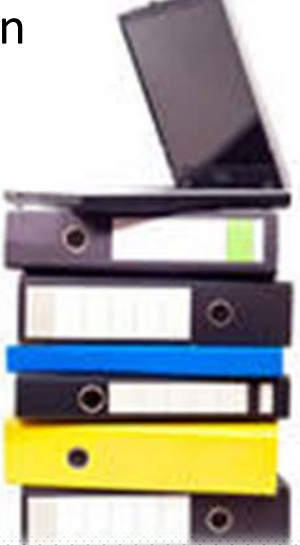

## Menamakan Fail Projek

| File Tas   | sk R | esource    | Project        | View       | For         | mat        |            |                  |      |              |
|------------|------|------------|----------------|------------|-------------|------------|------------|------------------|------|--------------|
| 🛃 Save     |      | In         | format         | ion At     | oout P      | roject1    |            |                  |      |              |
| 🔣 Save As  |      |            | αAc            |            |             |            |            |                  |      |              |
| 💕 Open     | ~    |            |                |            |             |            |            |                  |      |              |
| ゴ Close    |      | 90         | <b>9</b> • • • | JKK Basic  |             |            | •          | *                |      | ر<br>ر       |
|            |      | <b>u</b> 0 | rganize 🔻      | III Views  | - 📑         | New Folder |            |                  |      | 0            |
| Info       |      | Favor      | ite Links      |            |             | Name       | Date modif | . Туре           | Size |              |
| Recent     |      | D 📑        | ocuments       |            |             |            | Th         | is folder is emp | oty. |              |
| N 1        |      | M          | lore »         |            |             |            |            |                  |      |              |
| New        |      | Folde      | rs             |            | ~           |            |            |                  |      |              |
| Print      |      |            | DBKL Soft      | сору       | *           |            |            |                  |      |              |
|            |      |            | forensic er    | ng         |             |            |            |                  |      |              |
| Save & Sen | d    |            | foreximad      | es         |             |            |            |                  |      |              |
| Help       |      | l i        | FTP            |            |             |            |            |                  |      |              |
| _          |      |            | idr            |            |             |            |            |                  |      |              |
| 📄 Options  |      |            |                |            |             |            |            |                  |      |              |
| 🔀 Exit     |      |            | PMI Std 20     | )11        | -           |            |            |                  |      |              |
|            |      |            | File nar       | ne: Projek | : JKR 01031 | L1 rev0    | N          |                  |      | -            |
|            |      |            | Save as ty     | pe: Projec | t           |            | 3          |                  |      | •            |
|            |      |            |                |            |             |            |            |                  |      |              |
|            |      |            |                |            | ODBC        |            |            |                  |      |              |
|            |      | 8 🕒 н      | lide Folders   |            |             |            | Тоо        | ls 🔻 🦲           | Save | Cancel       |
|            |      |            |                |            |             |            |            |                  |      | ابر <b>ل</b> |

#### **MICROSOFT PROJECT**

#### PERANCANGAN SKOP KERJA -Work Breakdown Structure (WBS)

## Work Breakdown Structure

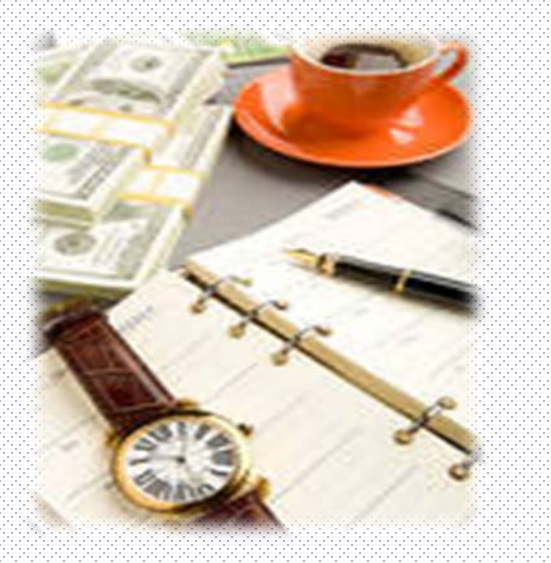

- Tentukan hairaki pecahan kerja.
- Tentukan tanggungjawab dalam sesuatu projek.
- Pecahan kerja dibuat sehingga aras paling rendah/kecil agar mudah diurus (kos, masa & sumber)

#### Work Breakdown Structure

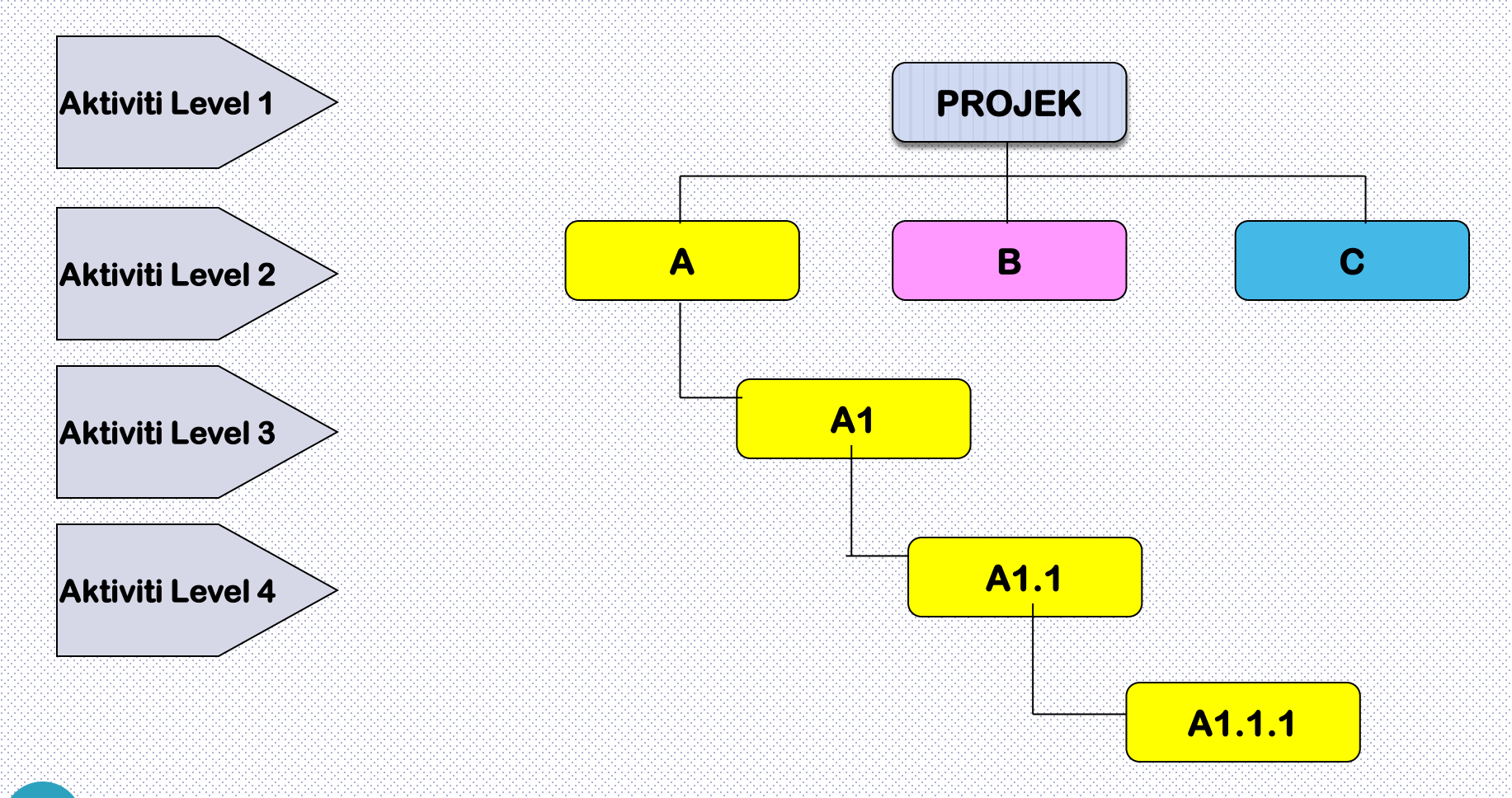

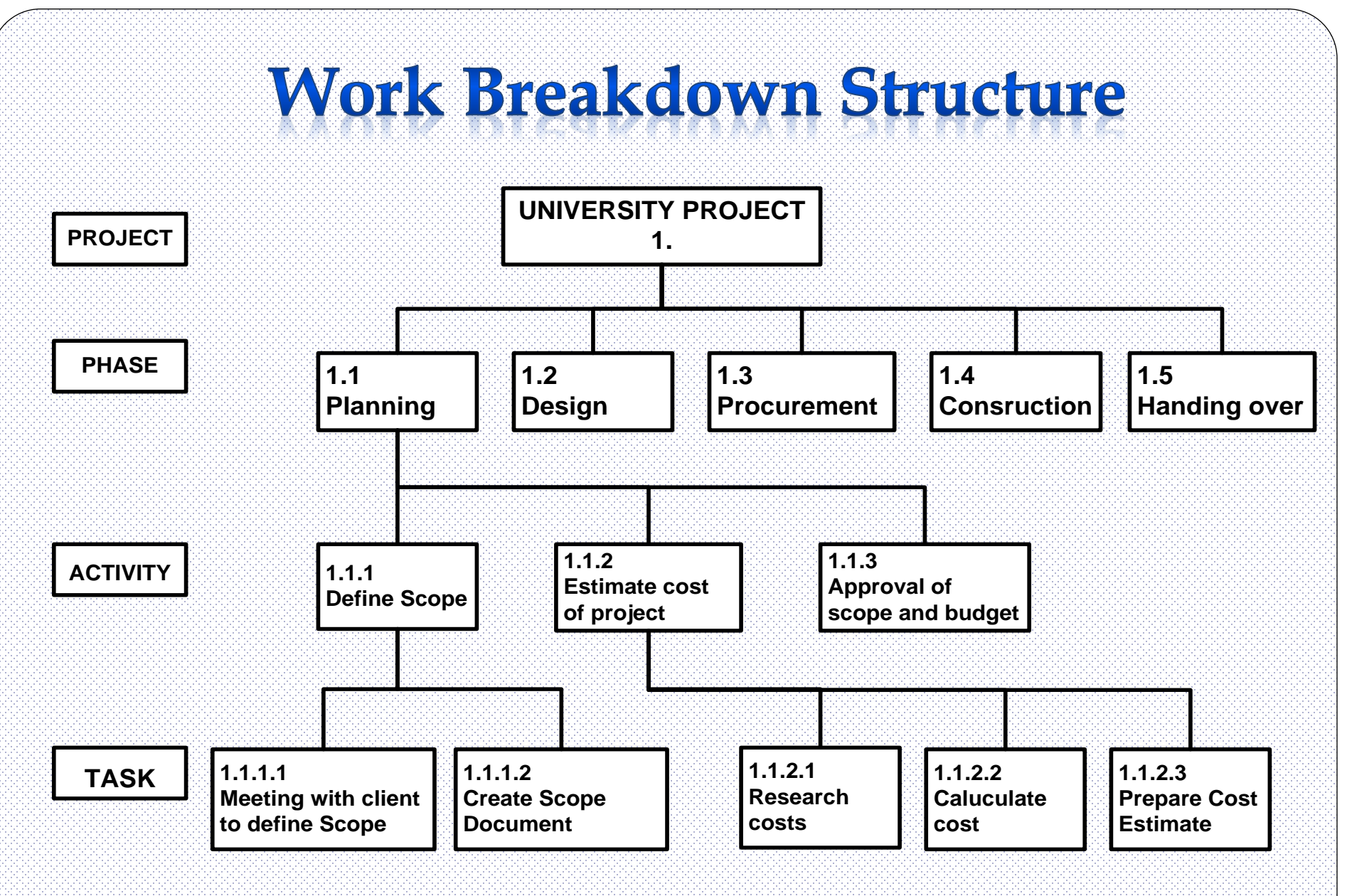

#### Sample WBS organized by phase.

#### Work Breakdown Structure

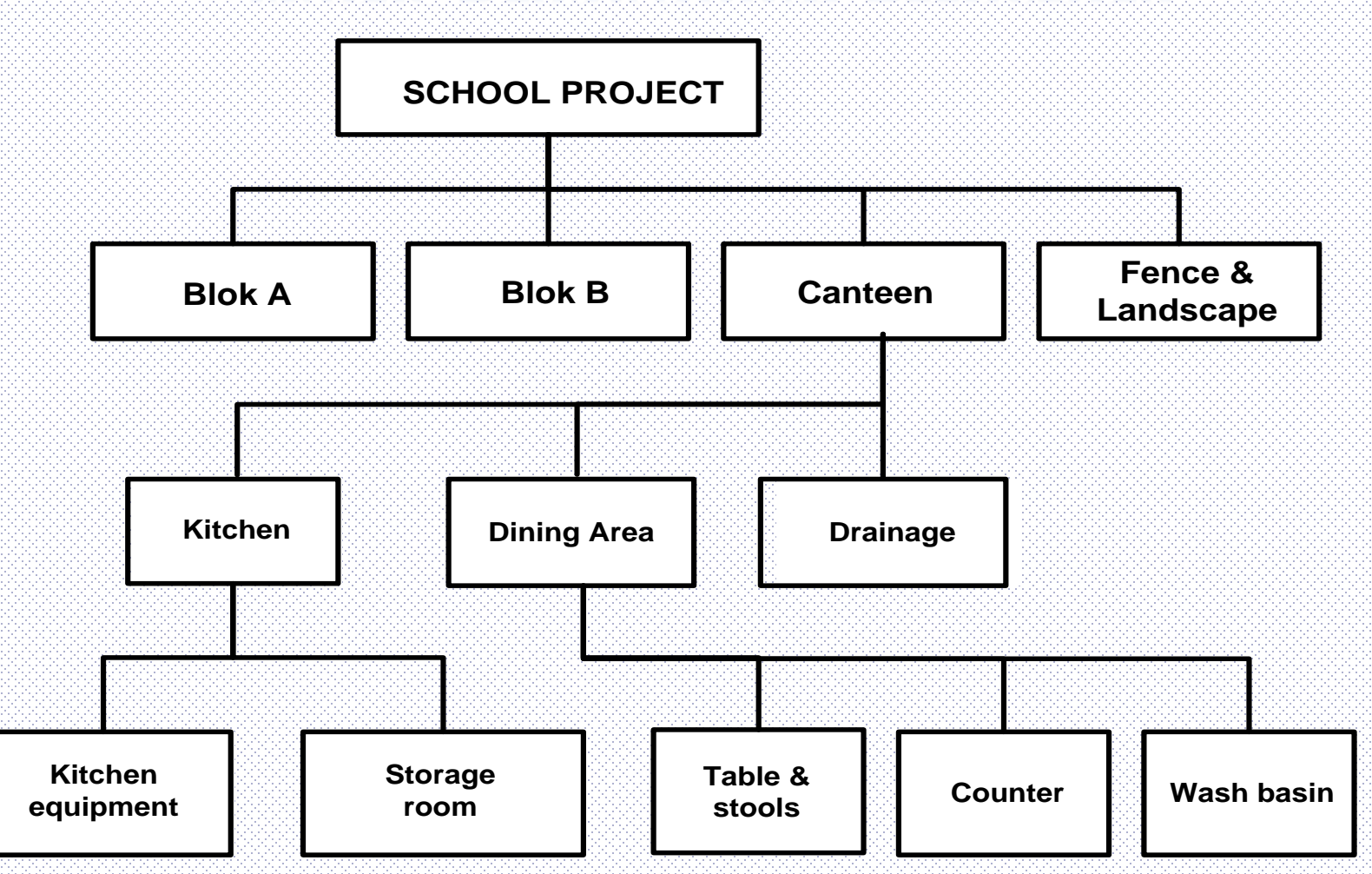

Sample WBS organized by product.

## Work Breakdown Structure

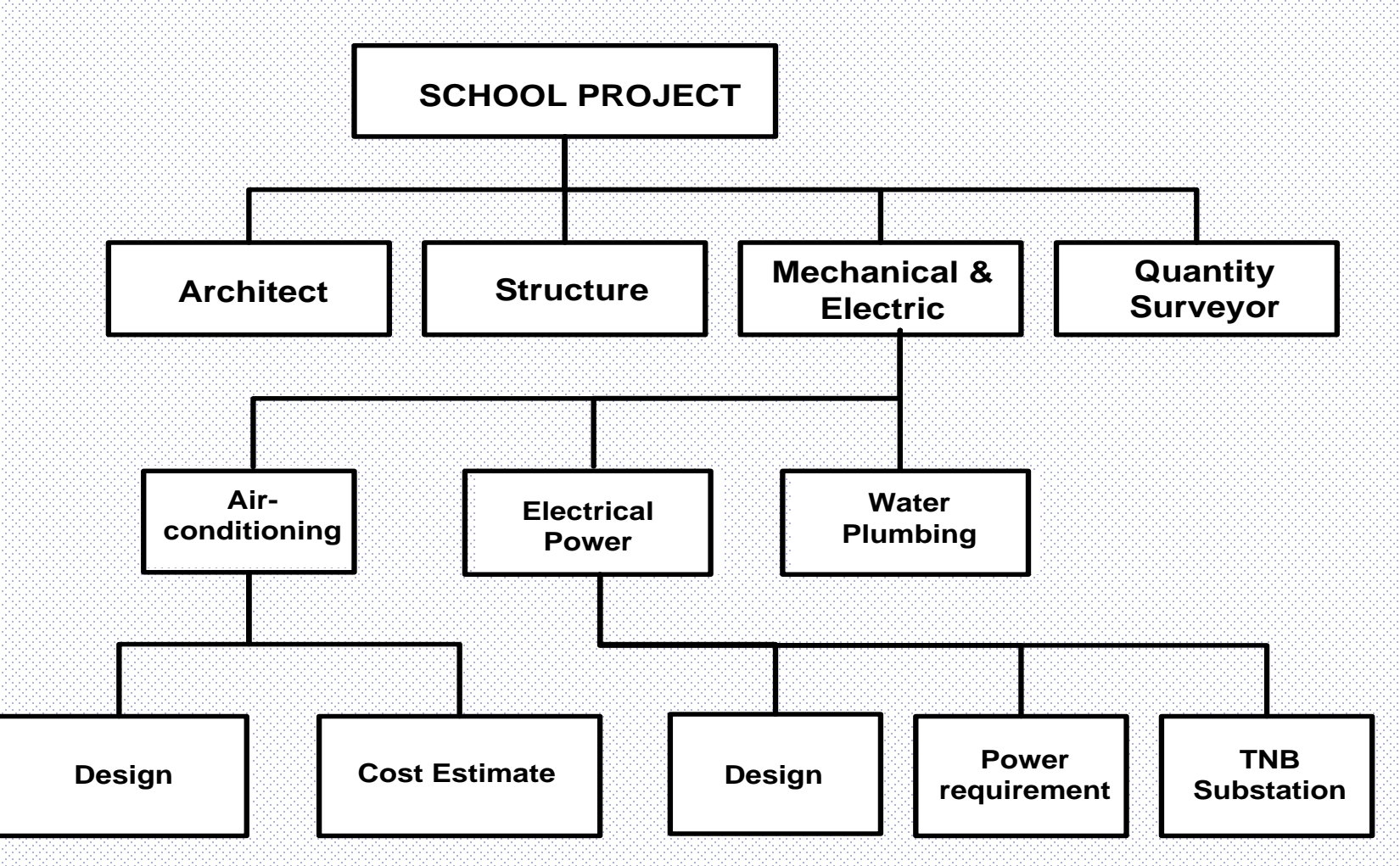

#### Sample WBS organized by discipline.

#### Latihan 1 : WBS Chart

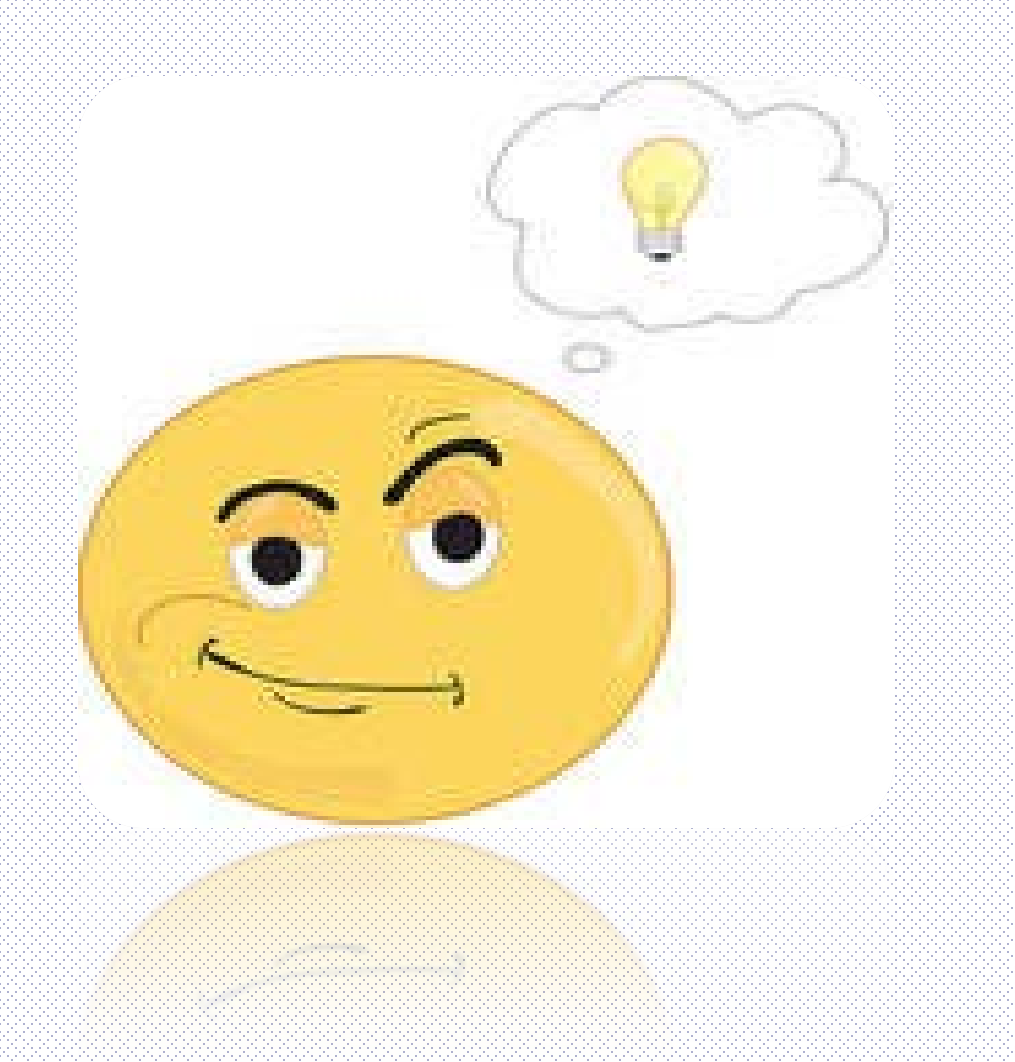

#### Latihan 1 : WBS Chart

- 1. Project Start
- 2. Preformance Bonds & Insurance
- 3. Site Office
- 4. Setting out
- 5. Certificate of Fitness for Building
- 6. Earthworks
- 7. Drain
- 8. Road
- 9. Turfing
- 10. Fence
- 11. Frame Bangunan Serbaguna
- 12. Wall Bangunan Serbaguna
- 13. Roof Bangunan Serbaguna
- 14. Finisher & Furniture Bangunan Serbaguna
- 15. Door & windows Bangunan Serbaguna
- 16. Sanitary & Plumbing Bangunan Serbaguna
- 17. Wiring
- **18. Lighting Switches & Powerpoints**
- 19. Fitting
- 20. Air Conditional & Ventilation Works
- 21. Fire Protection Works

- 22. Frame Pondok Pengawal
- 23. Wall Pondok Pengawal
- 24. Roof Pondok Pengawal
- 25. Door & windows & Finishes
- 26. Minor Electrical & mechanical Works
- 27. Testing & Commissioning
- 28. Project Finish

#### **MICROSOFT PROJECT**

# Hands-On

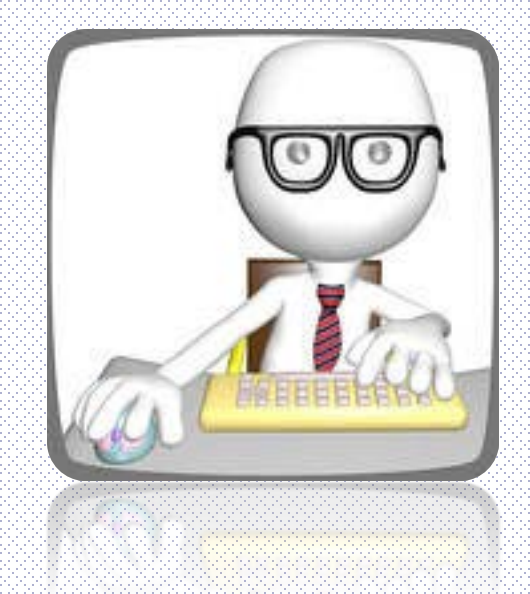

#### Menamakan Kerja di WBS Tahap 2

|    | A | Task 🖕     | Task Name 🗸 🗸                        | Duration 🖕 | Start | 🖕 Finish | ✓ 20 Feb '11 27 Feb |
|----|---|------------|--------------------------------------|------------|-------|----------|---------------------|
|    |   | Mode       |                                      |            |       |          | S M T W T F S S M   |
| 1  |   | <b>X</b> ? | Projek JKR - Membina 2 blok bangunan |            |       |          |                     |
| 2  |   | *?         | Projek Mula                          |            |       |          |                     |
| 3  |   | \$         | Preliminaries                        |            |       |          |                     |
| 4  |   | *          | Land Acquisition (Blok A & B)        |            |       |          |                     |
| 5  |   | *          | Services Relocation (Blok B only)    |            |       |          |                     |
| 6  |   | *          | Blok A                               |            |       |          |                     |
| 7  |   | *          | Blok B                               |            |       |          |                     |
| 8  |   | *          | Completion of Cable Laying By TNB    |            |       |          |                     |
| 9  |   | \$         | Testing & Commissioning              |            |       |          |                     |
| 10 |   | \$         | Projek Siap                          |            |       |          |                     |
|    |   |            | h3 <sup>3</sup>                      |            |       |          |                     |
|    |   |            |                                      |            |       |          |                     |
|    |   |            |                                      |            |       |          |                     |
|    |   |            |                                      |            |       |          |                     |
|    |   |            |                                      |            |       |          |                     |
|    |   |            |                                      |            |       |          |                     |
|    |   |            |                                      |            |       |          |                     |
|    |   |            |                                      |            |       |          |                     |
|    |   |            |                                      |            |       |          |                     |

#### **Task Indent**

| File                     | Tas            | sk Resoui                              | rce Project                 | View               | Format             |                                                      | 0,00,00,00,00,00,00                |                                                |                                  |                                 |                      |            |         |
|--------------------------|----------------|----------------------------------------|-----------------------------|--------------------|--------------------|------------------------------------------------------|------------------------------------|------------------------------------------------|----------------------------------|---------------------------------|----------------------|------------|---------|
| Gantt<br>Chart •<br>View | Paste          | Cut<br>Copy →<br>√ Format<br>Clipboard | Calibri<br>Painter <b>B</b> | - <u>ॻ</u><br>Font | 11 ▼ 0×<br>▼ A ▼ ₹ | 25× 50× 75×                                          | کی<br>چې چې<br>Schedul             | <b>,</b> Mark<br><b>?</b> Resp<br>⊖ Inact<br>e | : on Track<br>ect Links<br>ivate | Manually Aut<br>Schedule Sched  |                      |            |         |
| limeline                 | Sta<br>1 Mar ' | 8:00 AM                                | ,9                          | :00 AM             |                    | <sup>0</sup> Indent Task<br>Indent the<br>at a time. | (Alt+Shif                          | <b>t+Right</b><br>tasks or                     | i)<br>ne level                   | ,12:00 PM                       |                      |            |         |
|                          | 1              | D Task<br>Mode                         | Task Name Projek JK         | R - Membir         | na 2 b ok ba       | When you<br>becomes a<br>preceding                   | i indent a<br>subtask<br>task at a | task, it<br>of the n<br>higher l               | earest<br>evel in                | ▼ Finish                        |                      |            |         |
|                          | 2              | *?                                     | Projek Mu<br>Prelimina      | ila<br>ries        |                    | the task lis                                         | st.                                |                                                |                                  | ]                               |                      |            |         |
|                          | 4              |                                        | Land Acqu                   | isition (Bl        | ol A & B)          | 4                                                    |                                    | 0                                              | Task 🖕                           | Task Name                       |                      | Duration 🖕 | . Start |
|                          | 5              | ×?<br>\$                               | Blok A                      | elocation          | SIOK B ONLY        | Y)                                                   | 1                                  |                                                |                                  | Projek JKR - Mem<br>Projek Mula | bina 2 blok bangunan | 1 day?     | 1 Ma    |
|                          | 7              | <b>☆</b> ?                             | Blok B                      | on of Cable        | e Laving Ry        | TNB                                                  | 3                                  |                                                | **<br>*?                         | Preliminaries                   | n (Blok A & B)       |            |         |
| -                        | <del>)</del>   | 2017<br>2017                           | Testing &                   | Comm ssi           | oning              |                                                      | 5                                  |                                                |                                  | Services Reloca                 | ation (Blok B only)  |            |         |
|                          | .0             | <b>*</b> ?                             | Projek Sia                  | p di               |                    |                                                      | 7                                  |                                                | ×?<br>*?                         | Blok B<br>Blok B                | Cable Laving By TNP  |            |         |
|                          |                |                                        | Highl                       | iaht &             |                    |                                                      | 9                                  |                                                | ^?<br>★?                         | Testing & Comr                  | missioning           |            |         |
|                          |                |                                        | inden                       | it                 |                    |                                                      |                                    |                                                | ~?                               | појекзир                        | \$                   |            |         |

#### Sistem Kod WBS

|    | 1 | Task 🖕 | Task Name      | v   | Cut                   | -    | Duratio | n 🔻  | Start |       |                                             |
|----|---|--------|----------------|-----|-----------------------|------|---------|------|-------|-------|---------------------------------------------|
| 1  |   |        | 🖻 Projek JKR - | ®   | Copy                  | ınan | 1 day?  |      | 1 Ma  | ır '1 |                                             |
| 2  |   | *      | Projek Mu      |     | <u>c</u> opy          |      |         |      |       |       |                                             |
| 3  |   | *      | Prelimina      |     | <u>P</u> aste         |      |         |      |       |       |                                             |
| 4  |   | *      | Land Acqu      |     | Paste <u>S</u> pecial |      |         |      |       |       |                                             |
| 5  |   | *      | Services R     | F   | <u>W</u> rap Text     | )    |         |      |       |       |                                             |
| 6  |   | *      | Blok A         | i i | Insert <u>C</u> olumn | ĺ    |         |      |       |       |                                             |
| 7  |   | *      | Blok B         | V   | <u>H</u> ide Column   | 2    |         |      |       |       |                                             |
| 8  |   | *      | Completio      | A   | Font                  | NB   |         |      |       |       |                                             |
| 9  |   | *      | Testing &      | A   | Text Styles           |      |         | -    |       |       |                                             |
| 10 |   | *      | Projek Sia     |     | Field Settings        |      | 0       | Mode | •     | WBS   | Task Name Uurati                            |
|    |   |        |                |     | Custom Fields         | 1    |         | 3    |       | 1     | Projek JKR - Membina 2 blok bangunan 1 day. |
|    |   |        |                |     | Data Tuna             | 2    |         | \$   |       | 1.1   | Projek Mula                                 |
|    |   |        |                |     | <u>D</u> ata type     | 3    |         | \$   |       | 1.2   | Reliminaries                                |
|    |   | High   | light 8        |     |                       | 4    |         | \$   |       | 1.3   | Land Acquisition (Blok A & B)               |
|    |   | пığı   | iiigin a       |     |                       | 5    |         | \$   |       | 1.4   | Services Relocation (Blok B only)           |
|    |   | Ir     | nsert          |     |                       | 6    |         | \$   |       | 1.5   | Blok A                                      |
|    | L | CO     | oumn           | J   |                       | 7    |         | \$   |       | 1.6   | Blok B                                      |
|    |   |        |                |     |                       | 8    |         | *    | :     | 1.7   | Completion of Cable Laying By TNB           |
|    |   |        |                |     |                       | 9    |         | \$   |       | 1.8   | Testing & Commissioning                     |
|    |   |        |                |     |                       | 10   |         | *    | :     | 1.9   | Projek Siap                                 |
|    |   |        |                |     |                       |      |         |      |       |       |                                             |

## Sistem Kod WBS

|    | 6 | Task 🖕<br>Mode | WBS . | Ta | ask Name 🚽                           | Durati |
|----|---|----------------|-------|----|--------------------------------------|--------|
| 1  |   | 2              | 1     | Ξ  | Projek JKR - Membina 2 blok bangunan | 1 day: |
| 2  |   | *              | 1.1   |    | Projek Mula                          |        |
| 3  |   | *              | 1.2   | 15 | Preliminaries                        |        |
| 4  |   | *              | 1.3   |    | Land Acquisition (Blok A & B)        |        |
| 5  |   | *              | 1.4   |    | Services Relocation (Blok B only)    |        |
| 6  |   | *              | 1.5   |    | Blok A                               |        |
| 7  |   | *              | 1.6   |    | Blok B                               |        |
| 8  |   | *              | 1.7   |    | Completion of Cable Laying By TNB    |        |
| 9  |   | *              | 1.8   |    | Testing & Commissioning              |        |
| 10 |   | 1              | 1.9 K |    | Projek Siap                          |        |
|    |   |                |       |    |                                      |        |

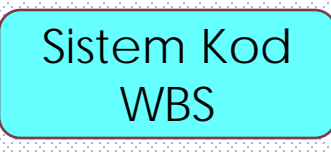

#### Summary Task & Sub - Task

|    | 6 | Task 🖕 | WBS | Ŧ | Task Name                                                 | <b>-</b> Durati |
|----|---|--------|-----|---|-----------------------------------------------------------|-----------------|
| 1  |   | 3      | 1   |   | Projek JKR - Membine 2 blok bangunan                      | 1 day:          |
| 2  |   | *      | 1.1 |   | Projek Mula Sum                                           | imary Task      |
| 3  |   | *      | 1.2 | 5 | Preliminaries                                             |                 |
| 4  |   | *      | 1.3 |   | Land Acquisition (Bok A & B)                              |                 |
| 5  |   | *      | 1.4 |   | Services Relocation (Blok B only)                         |                 |
| 6  |   | *      | 1.5 |   | Blok A 🗧 Sub- Tas                                         | sk 🛛            |
| 7  |   | *      | 1.6 |   | Blok B                                                    |                 |
| 8  |   | \$     | 1.7 |   | Completion of Cable Laying By TNB                         |                 |
| 9  |   | *      | 1.8 |   | Testing & Commissioning                                   |                 |
| 10 |   | \$     | 1.9 |   | Projek Siap                                               |                 |
|    |   |        |     |   | <ul> <li>✓ 1 summary t</li> <li>✓ 9 Sub- tasks</li> </ul> | ask             |

## **Task Outdent**

| ntt<br>art •<br>ew | Paste<br>•         | Cut<br>→ Copy →<br>→ Format<br>Clipboard | Painter | Calibri B I | - 11<br><u>U</u> <u></u> → -<br>Font | •<br><u>A</u> • | 0× 25× 50× 75× 100×                                                              | P Mark on Tra<br>P Respect Linl<br>→ Inactivate | ks<br>S |
|--------------------|--------------------|------------------------------------------|---------|-------------|--------------------------------------|-----------------|----------------------------------------------------------------------------------|-------------------------------------------------|---------|
|                    | Start<br>1 Mar '11 | 8:00 AM                                  |         | ,9:0        | 00 AM                                |                 | Outdent Task (Alt+Shift+L<br>Outdent the selected tas<br>level at a time.        | .eft)<br>ks one                                 |         |
| 1                  | 1                  | Task<br>Mode                             | WBS     | Tasl        | k Name                               | Memb            | When you outdent a task<br>becomes a summary task<br>tasks directly following it | çit<br>ofany<br>tata                            | . Start |
| 2                  |                    | -~<br>\$                                 | 1.1     | _           | Projek M                             | ula             | lower level in the task list                                                     | t.                                              | TIVID   |
| 3                  |                    | *?                                       | 1.2     |             | Prelimina                            | aries           |                                                                                  |                                                 |         |
| 4                  |                    | *?                                       | 1.3     |             | Land Acq                             | uisition        | (Blok A & B)                                                                     |                                                 |         |
| 5                  |                    | *?                                       | 1.4     |             | Services I                           | Relocat         | ion (Blok B only)                                                                |                                                 |         |
| 6                  |                    | *?                                       | 1.5     |             | Blok A                               |                 |                                                                                  |                                                 |         |
| 7                  |                    |                                          |         |             | Blok B                               |                 |                                                                                  |                                                 |         |
| 8                  |                    | Outder                                   | IT      |             | Completi                             | on of C         | able Laying By TNB                                                               |                                                 |         |
| 9                  | _                  | *                                        | 1.8     |             | Testing &                            | Comm            | issioning                                                                        |                                                 |         |
| 10                 |                    | \$                                       | 1.9     |             | Projek Sia                           | ар              |                                                                                  |                                                 |         |
|                    |                    |                                          |         |             |                                      |                 |                                                                                  |                                                 |         |

# Menggunakan 'Show'

| File          | Task            | Resourc                             | e Proje                | ct View           | Format                                                |                 |              |                                                     |                                           |                                 | ************                          |                 |
|---------------|-----------------|-------------------------------------|------------------------|-------------------|-------------------------------------------------------|-----------------|--------------|-----------------------------------------------------|-------------------------------------------|---------------------------------|---------------------------------------|-----------------|
| antt<br>art • | Task<br>Usage + | Network I<br>Calendar<br>Other View | Diagram ▼<br>▼<br>ws ▼ | Team<br>Planner + | Resource Usage *<br>Resource Sheet *<br>Other Views * | A<br>Z↓<br>Sort | Outlin       | Tables                                              | Ø High<br>▼ Filter<br><mark>₽</mark> Grou | light: [l<br>r: [l<br>ıp by: [l | No Highlig<br>No Filter]<br>No Group] | ht] ▼<br>▼<br>▼ |
|               | Start           | 8:00 AM                             |                        | ,9:00 AM          | urce views<br>,10:00                                  | AM              | +<br>-<br>++ | Show Sub<br><u>H</u> ide Subt<br><u>A</u> ll Subtas | <u>t</u> asks<br>asks<br>ks               |                                 | , <mark>12:00 P</mark>                | M               |
|               | 0               | Task<br>Mode                        | WBS 🖕                  | Task Name         | P. Mombine 2 b                                        | lok ban         |              | Outline Le<br>Outline Le                            | evel <u>1</u><br>evel <u>2</u>            | Start                           | • 14.4                                | Finis           |
| 2             |                 |                                     | 1.1                    | Projek Jk         | : Mula                                                | iok ban         |              | Outline Le                                          | evel <u>3</u>                             | 1 Mar                           | 11                                    | 1 1VIA          |
| 3             |                 | <br>☆                               | 1.2                    | Prelim            | inaries                                               |                 |              | Outline Le                                          | vel 5                                     |                                 |                                       |                 |
| 4             |                 | *?                                  | 1.3                    | Land A            | cquisition (Blok                                      | A & B)          |              | Outline Le                                          | vel <u>6</u>                              |                                 |                                       |                 |
| 5             |                 | *                                   | 1.4                    | Servio            | es Relocation (Bl                                     | ok B onl        |              | Outline Le                                          | vel <u>7</u>                              |                                 |                                       |                 |
| 6             |                 | *?                                  | 1.5                    | Blok A            |                                                       |                 |              | Outline Le                                          | evel <u>8</u>                             |                                 |                                       |                 |
| 7             |                 | *?                                  | 1.6                    | Blok B            |                                                       |                 |              | Outline Le                                          | vel <u>9</u>                              |                                 |                                       |                 |
| 8             |                 | *?                                  | 1.7                    | Comp              | etion of Cable La                                     | iying By        | IND          |                                                     |                                           |                                 |                                       |                 |
| 9             |                 | \$                                  | 1.8                    | Testin            | g & Commissioni                                       | ng              |              |                                                     |                                           |                                 |                                       |                 |
| 10            | )               | *?                                  | 1.9                    | Projek            | Siap                                                  |                 |              |                                                     |                                           |                                 |                                       |                 |
|               |                 |                                     |                        |                   |                                                       |                 |              |                                                     |                                           |                                 |                                       |                 |
|               |                 |                                     |                        |                   |                                                       |                 |              |                                                     |                                           |                                 |                                       |                 |
|               |                 |                                     |                        |                   |                                                       |                 |              |                                                     |                                           |                                 |                                       | 1               |

# Menggunakan '+' dan '-'

|    | 0 | Task 🖕<br>Mode | WBS 🖡  | Task Name 👻                          | Duratio |
|----|---|----------------|--------|--------------------------------------|---------|
| 1  |   | 3              | 1      | Projek JKR - Membina 2 blok bangunan | 1 day?  |
| 2  |   | \$             | 1.1    | Projek Mula                          |         |
| 3  |   | \$             | 1.2    | Preliminaries                        |         |
| 4  |   | *?             | 1.3    | Land Acquisition (Blok A & B)        |         |
| 5  |   | *?             | 1.4    | Services Relocation (Blok B only)    |         |
| 6  |   | *?             | 1.5    | Blok A                               |         |
| 7  |   | *?             | 1.6    | Blok B                               |         |
| 8  |   | *?             | 1.7    | Completion of Cable Laying By TNB    |         |
| 9  |   | *?             | 1.8 13 | Testing & Commissioning              |         |
| 10 |   | \$             | 1.9    | Projek Siap                          |         |
|    |   |                |        |                                      |         |
|    |   |                |        |                                      |         |

|   | 6 | Task 🖕<br>Mode | WBS | Task Name 🗸                            | Duration 🖕 | :        |
|---|---|----------------|-----|----------------------------------------|------------|----------|
| 1 |   | ₽              | 1   | 🛨 Projek JKR - Membina 2 blok bangunan | 1 day?     | 1        |
|   |   |                |     |                                        | T          |          |
|   |   |                |     |                                        |            |          |
|   |   |                |     | 3                                      |            |          |
|   |   |                |     |                                        |            |          |
|   |   |                |     |                                        |            |          |
|   |   |                |     |                                        |            |          |
|   |   |                |     |                                        |            |          |
|   |   |                |     |                                        |            |          |
|   |   |                |     |                                        |            | <u> </u> |

#### Membina WBS bagi tahap 3 & seterusnya

|    | 0 | Task 🖕<br>Mode | WBS 🖕 | Task Name            | •                        | Duration 🖕 | Start 🗸   | Finish            |
|----|---|----------------|-------|----------------------|--------------------------|------------|-----------|-------------------|
| 1  |   | 3              | 1     | Projek JKR - Membina | 2 blok bangunan          | 1 day?     | 1 Mar '11 | 1 Mar             |
| 2  |   | \$             | 1.1   | Projek Mula          |                          |            |           |                   |
| 3  |   | \$             | 1.2   | Preliminaries        |                          |            |           |                   |
| 4  |   | \$             | 1.3   | Land Acquisition (B  | lok A & B)               |            |           |                   |
| 5  |   | \$             | 1.4   | Services Religention | (Blok Bonly)             | L          |           |                   |
| 6  |   | \$             | 1.5   | Blok A               | å <u>⊆</u> ut Cell       |            |           |                   |
| 7  |   | \$             | 1.6   | Blok B               | Copy Cell                |            |           |                   |
| 8  |   | \$             | 1.7   | Completion of Cab    | Paste                    |            | 1. H/I    | ight              |
| 9  |   | \$             | 1.8   | Testing & Commiss    | Paste <u>S</u> pecial    |            | 2. Ric    | ht Click & Insert |
| 10 |   | \$             | 1.9   | Projek Siap          | Scroll to Task           |            | nev       | w task            |
|    |   |                |       |                      | Insert Task              |            |           | kon oktiviti di   |
|    |   |                |       | (                    | Delete Task              |            | 3. 151    |                   |
|    |   |                |       |                      | Inacti <u>v</u> ate Task |            | ba        | wan preliminaries |
|    |   |                |       |                      | Manually Schedul         | e          |           |                   |
|    |   |                |       |                      | Aut <u>o</u> Schedule    |            |           |                   |
|    |   |                |       |                      | S Assign Resources.      |            |           |                   |
|    |   |                |       |                      | <u>F</u> ill Down        |            |           |                   |
|    |   |                |       |                      | <u>C</u> lear Contents   |            |           |                   |
|    |   |                |       |                      | Information              |            |           |                   |
|    |   |                |       |                      | <u>N</u> otes            |            |           |                   |
| 4  |   |                |       |                      | Add to Timeline          |            |           |                   |

#### Membina WBS bagi tahap 3 & seterusnya

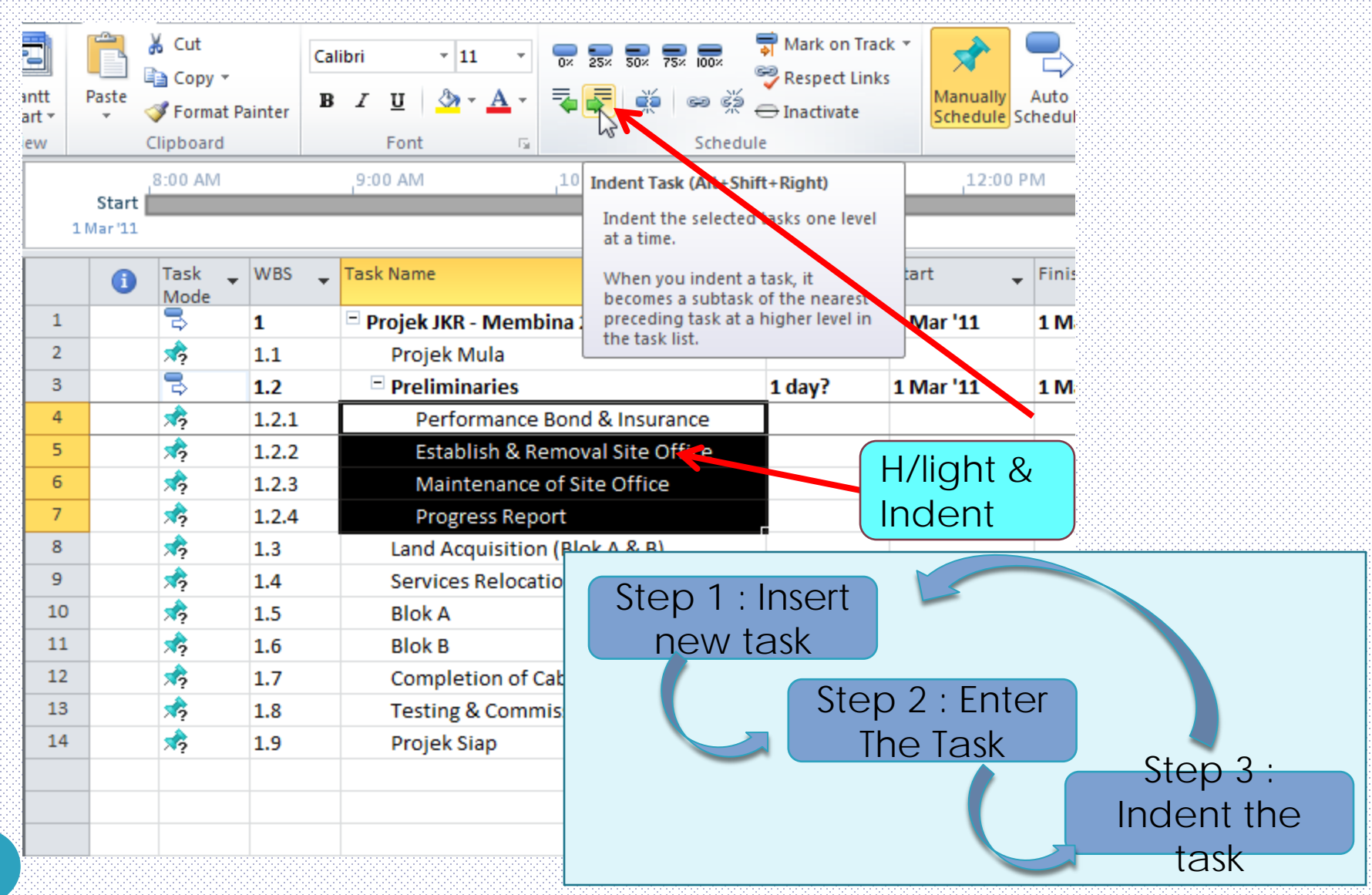

#### Membina WBS bagi tahap 3 & seterusnya

|    | 1 Ta | sk 🖕<br>ode | WBS 🖕 | Task Name 💂                          | Duration 🖕 | Start |
|----|------|-------------|-------|--------------------------------------|------------|-------|
| 1  | 2    | >           | 1     | Projek JKR - Membina 2 blok bangunan | 1 day?     | 1 Ma  |
| 2  | *    | \$          | 1.1   | Projek Mula                          |            |       |
| 3  | 2    | >           | 1.2   | Preliminaries                        | 1 day?     | 1 Ma  |
| 4  | *    | \$          | 1.2.1 | Performance Bond & Insurance         |            |       |
| 5  | *    | \$          | 1.2.2 | Establish & Removal Site Office      |            |       |
| 6  | *    | \$          | 1.2.3 | Maintenance of Site Office           |            |       |
| 7  | *    | \$          | 1.2.4 | Progress Report                      |            |       |
| 8  | *    | 5           | 1.3   | Land Acquisition (Blok A & B)        |            |       |
| 9  | *    | \$          | 1.4   | Services Relocation (Blok B only)    |            |       |
| 10 | *    | \$          | 1.5   | Blok A                               |            |       |
| 11 | *    | \$          | 1.6   | Blok B                               |            |       |
| 12 | *    | \$          | 1.7   | Completion of Cable Laying By TNB    |            |       |
| 13 | *    | \$          | 1.8   | Testing & Commissioning              |            |       |
| 14 | *    | \$          | 1.9   | Projek Siap                          |            |       |
|    |      |             |       |                                      |            |       |
|    |      |             |       |                                      |            |       |

#### Senarai WBS

|    | 0 | Task 🖕<br>Mode | WBS 🖕 | Task Name 🗸                          | Duration 🖕 | Start 🗸   | Finish 🚽  | Feb '11<br>M T W T F S | 27 Feb '11<br>S M T W T |
|----|---|----------------|-------|--------------------------------------|------------|-----------|-----------|------------------------|-------------------------|
| 1  |   | 3              | 1     | Projek JKR - Membina 2 blok bangunan | 1 day?     | 1 Mar '11 | 1 Mar '11 |                        | <b>V=V</b>              |
| 2  |   | \$             | 1.1   | Projek Mula                          |            |           |           |                        |                         |
| 3  |   | 3              | 1.2   | Preliminaries                        | 1 day?     | 1 Mar '11 | 1 Mar '11 |                        | <b>0</b> -0             |
| 4  |   | \$             | 1.2.1 | Performance Bond & Insurance         |            |           |           |                        |                         |
| 5  |   | \$             | 1.2.2 | Establish & Removal Site Office      |            |           |           |                        |                         |
| 6  |   | \$             | 1.2.3 | Maintenance of Site Office           |            |           |           |                        |                         |
| 7  |   | \$             | 1.2.4 | Progress Report                      |            |           |           |                        |                         |
| 8  |   | \$             | 1.3   | Land Acquisition (Blok A & B)        |            |           |           |                        |                         |
| 9  |   | \$             | 1.4   | Services Relocation (Blok B only)    |            |           |           |                        |                         |
| 10 |   | 3              | 1.5   | Blok A                               | 1 day?     | 1 Mar '11 | 1 Mar '11 |                        | <b>6-6</b>              |
| 11 |   | \$             | 1.5.1 | Kerja Tanah                          |            |           |           |                        |                         |
| 12 |   | \$             | 1.5.2 | Kerja Structure                      |            |           |           |                        |                         |
| 13 |   | \$             | 1.5.3 | Kerja Arkitek                        |            |           |           |                        |                         |
| 14 |   | \$             | 1.5.4 | Kerja M&E                            |            |           |           |                        |                         |
| 15 |   | 3              | 1.6   | Blok B                               | 1 day?     | 1 Mar '11 | 1 Mar '11 |                        | <b>0</b> =0             |
| 16 |   | \$             | 1.6.1 | Kerja Tanah                          |            |           |           |                        |                         |
| 17 |   | \$             | 1.6.2 | Kerja Structure                      |            |           |           |                        |                         |
| 18 |   | \$             | 1.6.3 | Kerja Arkitek                        |            |           |           |                        |                         |
| 19 |   | *?             | 1.6.4 | Kerja M & E                          |            |           |           |                        |                         |
| 20 |   | *?             | 1.7   | Completion of Cable Laying By TNB    |            |           |           |                        |                         |
| 21 |   | \$             | 1.8   | Testing & Commissioning              |            |           |           |                        |                         |
| 22 |   | \$             | 1.9   | Projek Siap                          |            |           |           |                        |                         |

## Manual Schedule & Auto Schedule

|        | File            | Task     | Resource       | ce Pro  | oject   | View     | Fo             | rmat       |              |                      |      |                      |                      |             |           |                        |          |                                     |               |
|--------|-----------------|----------|----------------|---------|---------|----------|----------------|------------|--------------|----------------------|------|----------------------|----------------------|-------------|-----------|------------------------|----------|-------------------------------------|---------------|
|        |                 |          | 🔏 Cut          | 6       | Calibri |          | - 11 -         |            |              | 👼 Mark on Tra        | ck 🔻 | -                    |                      |             |           |                        | No.      | 🖏 Summary                           |               |
| 1      |                 |          | 🖹 Copy 🔻       |         | Cumon   |          |                | 0× 25×     | 50% 75% 100% | ኛ Respect Lini       | s    | ~                    |                      |             |           |                        | _        | 🐃 Milestone                         |               |
| C      | 5antt<br>hart ≖ | Paste    | 🛷 Format P     | Painter | BI      | <u>u</u> | 🄄 - <u>A</u> - |            | ાં છે. છે    | $\ominus$ Inactivate |      | Manually<br>Schedule | Auto<br>Schedule     | Inspect     | Move      | Mode                   | Task     | Deliverable 🔹                       | Informat      |
| _      | /iew            |          | Clipboard      |         |         | Font     | G              |            | Sched        | ule                  |      |                      | 63                   | Tasks       |           |                        |          | Insert                              |               |
| e      | 2               |          | 8:00 AM        |         | 9:      | MA 00:   |                | 10:00      | AM           | 11:00 AM             |      | 12:00                | Auto Sch             | edule (Ct   | rl+Shift  | +A)                    |          | 2:00 PM                             | 3:0           |
| am     |                 | Start    |                |         |         |          |                |            |              |                      |      |                      | Automa               | tically cal | culate ti | he Start,              |          |                                     | );            |
|        |                 | I War II |                |         | _       |          |                |            |              |                      |      |                      | Finish, a<br>task ba | and Durat   | tion valu | ues for this<br>icies. |          |                                     |               |
|        |                 | 1        | Task 🖕<br>Mode | WBS     | ▼ Tas   | sk Name  |                |            |              | Duration             | Sta  | rt                   | constra<br>factors   | ints, caler | ndar, an  | d other                | 2<br>S 5 | 27 Feb '11<br>8   M   T   W   T   F | 6 Ma<br>S S M |
|        | 1               |          | 3              | 1       |         | Projek J | KR - Mem       | bina 2 bl  | ok bangunan  | 1 day?               | 1 N  | lar '11              | 1 iviar              | 11          |           |                        |          | ΨΨΦ                                 |               |
|        | 2               |          | *              | 1.1     |         | Proje    | k Mula         |            |              |                      |      |                      |                      |             |           |                        |          |                                     |               |
|        | 3               |          | Ð              | 1.2     |         | 🗆 Prelii | minaries       |            |              | 1 day?               | 1 🛚  | lar '11              | 1 Mar                | '11         |           |                        |          | 0-0                                 |               |
|        | 4               |          | <b>*</b> ?     | 1.2.1   |         | Pe       | rformanc       | e Bond &   | Insurance    |                      |      |                      |                      |             |           |                        |          |                                     |               |
|        | 5               |          | *              | 1.2.2   |         | Est      | tablish & F    | Removal    | Site Office  |                      |      |                      |                      |             |           |                        |          |                                     |               |
|        | 6               |          | *              | 1.2.3   |         | Ma       | aintenano      | e of Site  | Office       |                      |      |                      |                      |             |           |                        |          |                                     |               |
|        | 7               |          | *              | 1.2.4   |         | Pro      | ogress Re      | port       |              |                      |      |                      |                      |             |           |                        |          |                                     |               |
|        | 8               |          | *              | 1.3     |         | Land     | Acquisitio     | on (Blok A | 4 & В)       |                      |      |                      |                      |             |           |                        |          |                                     |               |
|        | 9               |          | *              | 1.4     |         | Servi    | ces Reloca     | ation (Blo | ok B only)   |                      |      |                      |                      |             |           |                        |          |                                     |               |
| t      | 10              |          | Ð              | 1.5     |         | Blok /   | A              |            |              | 1 day?               | 1 🛚  | lar '11              | 1 Mar                | '11         |           |                        |          | é-é                                 |               |
| ť      | 11              |          | *              | 1.5.1   |         | Ke       | rja Tanah      |            |              |                      |      |                      |                      |             |           |                        |          |                                     |               |
| ant of | 12              |          | *              | 1.5.2   |         | Ke       | rja Structi    | ure        |              |                      |      |                      |                      |             |           |                        |          |                                     |               |
|        | 13              |          | *              | 1.5.3   |         | Ke       | rja Arkite     | k          |              |                      |      |                      |                      |             |           |                        |          |                                     |               |
|        | 14              |          | *              | 1.5.4   |         | Ke       | rja M&E        |            |              |                      |      |                      |                      |             |           |                        |          |                                     |               |
|        | 15              |          |                | 1.6     |         | Blok     | В              |            |              | 1 day?               | 1 🛚  | lar '11              | 1 Mar                | '11         |           |                        |          | φ <del>π</del> φ                    |               |
|        | 16              |          | \$             | 1.6.1   |         | Ke       | rja Tanah      |            |              |                      |      |                      |                      |             |           |                        |          |                                     |               |
|        | 17              |          | <b>*</b> ?     | 1.6.2   |         | Ke       | rja Structi    | ure        |              |                      |      |                      |                      |             |           |                        |          |                                     |               |
|        | 18              |          | \$             | 1.6.3   |         | Ke       | rja Arkite     | k          |              |                      |      |                      |                      |             |           |                        |          |                                     |               |
|        | 19              |          | *              | 1.6.4   |         | Ke       | rja M & E      |            |              |                      |      |                      |                      |             |           |                        |          |                                     |               |
|        | 20              |          | *              | 1.7     |         | Comp     | pletion of     | Cable La   | ying By TNB  |                      |      |                      |                      |             |           |                        |          |                                     |               |
|        | 21              |          | *              | 1.8     |         | Testi    | ng & Com       | missionir  | ng           |                      |      |                      |                      |             |           |                        |          |                                     |               |
|        | 22              |          | \$             | 1.9     |         | Proje    | k Siap         |            |              |                      |      |                      |                      |             |           |                        |          |                                     |               |

## **Selepas Click Auto Schedule**

|    | 0 | Task 🖕<br>Mode | WBS 💂 | Task Name 👻                          | Duration 🖕 | Start 🚽   | Finish 💂  | Feb '11         27 Feb '11           M T W T F S S M T W T F S |
|----|---|----------------|-------|--------------------------------------|------------|-----------|-----------|----------------------------------------------------------------|
| 1  |   | 3              | 1     | Projek JKR - Membina 2 blok bangunan | 1 day?     | 1 Mar '11 | 1 Mar '11 | Q=Q                                                            |
| 2  |   | 3              | 1.1   | Projek Mula                          | 1 day?     | 1 Mar '11 | 1 Mar '11 |                                                                |
| 3  |   | 3              | 1.2   | Preliminaries                        | 1 day?     | 1 Mar '11 | 1 Mar '11 | φ <b>-</b> φ                                                   |
| 4  |   | 3              | 1.2.1 | Performance Bond & Insurance         | 1 day?     | 1 Mar '11 | 1 Mar '11 |                                                                |
| 5  |   | 3              | 1.2.2 | Establish & Removal Site Office      | 1 day?     | 1 Mar '11 | 1 Mar '11 |                                                                |
| 6  |   | 3              | 1.2.3 | Maintenance of Site Office           | 1 day?     | 1 Mar '11 | 1 Mar '11 |                                                                |
| 7  |   | 3              | 1.2.4 | Progress Report                      | 1 day?     | 1 Mar '11 | 1 Mar '11 |                                                                |
| 8  |   | 3              | 1.3   | Land Acquisition (Blok A & B)        | 1 day?     | 1 Mar '11 | 1 Mar '11 |                                                                |
| 9  |   | 3              | 1.4   | Services Relocation (Blok B only)    | 1 day?     | 1 Mar '11 | 1 Mar '11 |                                                                |
| 10 |   | 3              | 1.5   | Blok A                               | 1 day?     | 1 Mar '11 | 1 Mar '11 | ψ <del>-</del> ψ                                               |
| 11 |   | 3              | 1.5.1 | Kerja Tanah                          | 1 day?     | 1 Mar '11 | 1 Mar '11 |                                                                |
| 12 |   | 3              | 1.5.2 | Kerja Structure                      | 1 day?     | 1 Mar '11 | 1 Mar '11 |                                                                |
| 13 |   | 3              | 1.5.3 | Kerja Arkitek                        | 1 day?     | 1 Mar '11 | 1 Mar '11 |                                                                |
| 14 |   | 3              | 1.5.4 | Kerja M&E                            | 1 day?     | 1 Mar '11 | 1 Mar '11 |                                                                |
| 15 |   | 3              | 1.6   | Blok B                               | 1 day?     | 1 Mar '11 | 1 Mar '11 |                                                                |
| 16 |   | 3              | 1.6.1 | Kerja Tanah                          | 1 day?     | 1 Mar '11 | 1 Mar '11 |                                                                |
| 17 |   | 3              | 1.6.2 | Kerja Structure                      | 1 day?     | 1 Mar '11 | 1 Mar '11 |                                                                |
| 18 |   | 3              | 1.6.3 | Kerja Arkitek                        | 1 day?     | 1 Mar '11 | 1 Mar '11 |                                                                |
| 19 |   | 3              | 1.6.4 | Kerja M & E                          | 1 day?     | 1 Mar '11 | 1 Mar '11 |                                                                |
| 20 |   | 3              | 1.7   | Completion of Cable Laying By TNB    | 1 day?     | 1 Mar '11 | 1 Mar '11 |                                                                |
| 21 |   | 3              | 1.8   | Testing & Commissioning              | 1 day?     | 1 Mar '11 | 1 Mar '11 |                                                                |
| 22 |   | 3              | 1.9   | Projek Siap                          | 1 day?     | 1 Mar '11 | 1 Mar '11 |                                                                |

#### MICROSOFT PROJECT

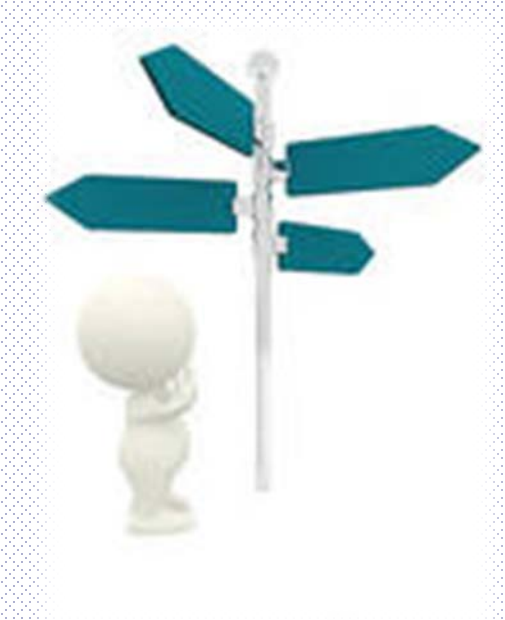

## PERANCANGAN SKOP KERJA - Mengenalpasti Milestone

# Mengenalpasti Simbol

1/8

- i) Task (Aktiviti)
  Mempunyai kerja
- Mempunyai tarikh mula dan siap
- Tempoh kerja > 0 hari
- ii) Milestones
- Tempoh kerja = 0
- Ada tarikh sahaja

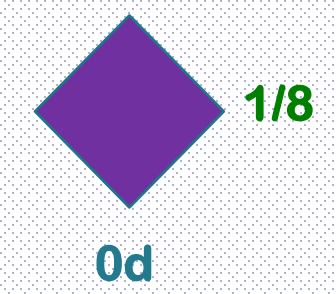

**KONKRIT** 

14 hari

15/8

## Mengenalpasti Simbol

03/08

- Summary task
- Sub-task
- Milestone
- Recurring task

# Milestone "External Dependancy"

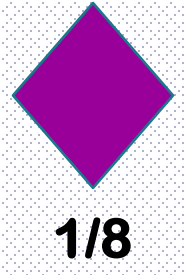

- Mempunyai kerja tetapi dibuat oleh pihak luar.
- Kontraktor tidak tahu skop kerja ini dan bila tarikh siap.
- 🐥 Perlu ditunjukkan dalam jadual program kerja.
- Ambil tarikh siap sahaja sebagai milestone.
- 🖊 Tempoh kerja = 0 hari
- Contoh : Land Acquisition (oleh Pejabat Tanah) = Od Services allocation (oleh TNB/TMB/etc.) = Od Cable lying (oleh TNB) = Od

## Milestones & 'External dependency'

|    | 1 | Task 🖕<br>Mode | WBS 🖕  | Task Name 👻                          | Duration 🖕 | Start 💂   | Finish 👻  | 27 Feb '11<br>F S S M T W T F |
|----|---|----------------|--------|--------------------------------------|------------|-----------|-----------|-------------------------------|
| 1  |   | 3              | 1      | Projek JKR - Membina 2 blok bangunan | 1 day?     | 1 Mar '11 | 1 Mar '11 | <b>V</b> = <b>V</b>           |
| 2  |   | 3              | 1.1    | Projek Mula                          | 0 days     | 1 Mar '11 | 1 Mar '11 | <b>\$ 1/3</b>                 |
| 3  |   | 3              | 1.2    | Preliminaries                        | 1 day?     | 1 Mar '11 | 1 Mar '11 | 7.0-0                         |
| 4  |   | 3              | 1.2.1  | Performance Bond & Insurance         | 1 day?     | 1 Mar '11 | 1 Mar '11 |                               |
| 5  |   | 3              | 1.2.2  | Establish & Removal Site Office      | 1 day?     | 1 Mar '11 | 1 Mar '11 |                               |
| 6  |   | 3              | 1.2.3  | Maintenance of Site Office           | 1 day?     | 1 Mar '11 | 1 Mar '11 |                               |
| 7  |   | 3              | 1.2.4  | Progress Report                      | 1 day?     | 1 Mar '11 | 1 Mar '11 |                               |
| 8  |   | 3              | 1.3    | Land Acquisition (Blok A & B)        | 0 days     | 1 Mar '11 | 1 Mar '11 | <b>\$</b> 1/3                 |
| 9  |   | 3              | 1.4    | Services Relocation (Blok Bonly)     | 0 days     | 1 Mar '11 | 1 Mar '11 | 1/3                           |
| 10 |   | 3              | 1.5    | Blok A                               | 1 day?     | 1 Mar '11 | 1 Mar '11 | <b>V</b>                      |
| 11 |   | 3              | 1.5.1  | Keria Tanah                          | 1 day?     | 1 Mar '11 | 1 Mar '11 |                               |
| 12 |   | 3              | 1. Tor | mpoh keria - 0                       | 1 day?     | 1 M       |           |                               |
| 13 |   | 3              | 1.     | npon keija – 0                       | 1 day?     | 1M miles  | stones    |                               |
| 14 |   | 3              | 1.5.4  | Kerja M&E                            | 1 day?     | 1 M       |           |                               |
| 15 |   | 3              | 1.6    | Blok B                               | 1 day?     | 1 Mar '11 | 1 Mar '11 | Q=Q                           |
| 16 |   | 3              | 1.6.1  | Kerja Tanah                          | 1 day?     | 1 Mar '11 | 1 Mar '11 |                               |
| 17 |   | 3              | 1.6.2  | Kerja Structure                      | 1 day?     | 1 Mar '11 | 1 Mar '11 |                               |
| 18 |   | 3              | 1.6.3  | Kerja Arkitek                        | 1 day?     | 1 Mar '11 | 1 Mar '11 |                               |
| 19 |   | 3              | 1.6.4  | Kerja M & E                          | 1 day?     | 1 Mar '11 | 1 Mar '11 | 🔪 🔪 💻 👘                       |
| 20 |   | 3              | 1.7    | Completion of Cable Laying By TNB    | 0 days     | 1 Mar '11 | 1 Mar '11 | ♦ 1/3                         |
| 21 |   | 2              | 1.8    | Testing & Commissioning              | 1 day? 🛛 🌲 | 1 Mar '11 | 1 Mar '11 | N 🗮 🗌                         |
| 22 |   | 3              | 1.9    | Projek Siap                          | 0 days     | 1 Mar '11 | 1 Mar '11 |                               |
|    |   |                |        |                                      |            |           |           |                               |

## Membina 'Recurring Tasks'

| 1. J. J. J. J. |           | e alte alte alte alte alte alte alte                                                                                                    | a afa afa afa a | the state of a second | ata ata ata ata . | aha aha aha aha ah | e el el classifica de la | ana ana ana ana an | a ata ata ata ata | ana ana ana ana ana | and the state of the state.                     | ata ata ata ata a            | ta ata ata ata ata ata ata | and the second second | 10 - 10 - 10 - 10 - 10 - 10 - 10 - 10 - | and an an and a straight | ana ana ana ana a |                 | 1. 11. 11. 11. |                          | and a star star sta | and the second second second second second second second second second second second second second second second | and a standard standard standard standards    | ana ana ana ana ana | 1            |  |
|----------------|-----------|----------------------------------------------------------------------------------------------------|-----------------|-----------------------|-------------------|--------------------|--------------------------|--------------------|-------------------|---------------------|-------------------------------------------------|------------------------------|----------------------------|-----------------------|-----------------------------------------|--------------------------|-------------------|-----------------|----------------|--------------------------|---------------------|----------------------------------------------------------------------------------------------------|-----------------------------------------------|---------------------|--------------|--|
| 2              | Task      | Resource                                                                                                    | Pr              | roject                | Vie               | W                  | Forr                     | mat                |                   |                     |                                                 |                              |                            |                       |                                         |                          |                   |                 |                |                          |                     |                                                                                                    |                                               |                     |              |  |
| t<br>T         | Paste     | ∦ Cut<br>≩ Copy →<br>∛ Format Pa                                                                                                    | inter           | Calib<br>B            | ori<br>I <u>U</u> | • 11               | •<br><u>A</u> •          | 0× 25:             | 2 <b>50</b> 2 75  | ×00 ×               | <b>⇒</b> Mark o<br><b>≫</b> Respec<br>→ Inactiv | on Track<br>ct Links<br>rate | Manua<br>Schedu            | ally Au               | to<br>dule                              | Inspect                  | Move              | Mode            | Task           | Milestone                | ,<br>Info           | ormati                                                                                                    | Notes                                         | ine to T            | roll<br>Task |  |
| 1              |           | Clipboard                                                                                                    |                 |                       | Fon               |                    | - Da                     |                    |                   | Schedu              | le                                              |                              |                            |                       |                                         | lasks                    |                   |                 |                | <u>T</u> ask             |                     |                                                                                                    | Properties                                    |                     | Edi          |  |
|                | Start     | 8:00 AM                                                                                                    | _               |                       | 9:00 AN           | VI                 | _                        | 10:00              | AM                |                     | ,11:00 AN                                       | VI                           | ,12                        | :00 PM                | -                                       |                          | 1:00 PN           | Л               | 0              | Recurring Task           | 3                   | 00                                                                                                    | PM                                            | 4:00 PM             |              |  |
| 1              | l Mar '11 |                                                                                                    |                 |                       |                   |                    |                          |                    |                   |                     |                                                 |                              |                            |                       |                                         |                          |                   |                 |                | <u>B</u> lank Row        | In                  | sert R                                                                                                    | ecurring Task                                 |                     |              |  |
|                | 6         | Task 🖕<br>Mode                                                                                                    | WBS             | <b>▼</b> <sup>T</sup> | Fask Nar          | me                 |                          |                    |                   |                     | , Duratio                                       | in 🕌 S                       | itart                      | Ţ F                   | inish                                   | •                        | F                 | 27 Feb<br>S S M | T W            | Import <u>O</u> utlook T | asks.<br>TV         | Insert<br>throug                                                                                                 | a task that occurs re<br>gh the course of the | gularly<br>project. | Ma<br>M      |  |
| 1              |           | 3                                                                                                    | 1               | E                     | - Proje           | k JKR -            | Memb                     | bina 2 b           | lok ban           | gunan               | 1 day?                                          | 1                            | Mar <b>'11</b>             | 1                     | Mar                                     | '11                      |                   | Ŵ               | -7             |                          |                     | For exa                                                                                                    | ample, you might de                           | fine a              |              |  |
| 2              |           | 3                                                                                                    | 1.1             |                       | Pro               | ojek Mu            | ıla                      |                    |                   |                     | 0 days                                          | 1                            | Mar 11                     | 1                     | Mar                                     | 11                       |                   | Á               | 1/3            |                          |                     | weekly                                                                                                    | y status meeting as a                         |                     |              |  |
| 3              |           | Image: Second Second |                 |                       |                   |                    |                          |                    |                   |                     |                                                 |                              |                            |                       |                                         |                          |                   |                 |                |                          |                     |                                                                                                    |                                               |                     |              |  |
| 4              |           | 3                                                                                                    | 1.2.1           |                       |                   | Perforr            | nance                    | Bond 8             | Insura            | nce                 | 1 day?                                          | Task                         | Name:                      | Lapora                | an Ke                                   | maiuan                   | 1                 |                 |                | Dura                     | tion:               | 2d                                                                                                    |                                               |                     |              |  |
| 5              |           | 3                                                                                                    | 1.2.2           |                       |                   | Establis           | sh & R                   | emoval             | Site Of           | fice                | 1 day?                                          | Recu                         | rrence na                  | ttern                 |                                         |                          |                   |                 |                |                          |                     |                                                                                                    |                                               | _                   |              |  |
| 6              |           | 3                                                                                                    | 1.2.3           |                       |                   | Mainte             | nance                    | of Site            | Office            |                     | 1 day?                                          | 0                            | Daily                      |                       |                                         |                          |                   |                 | _              |                          |                     |                                                                                                    |                                               |                     |              |  |
| 7              |           | -                                                                                                    | 1.2.4           |                       |                   | Progres            | ss Rep                   | ort                |                   |                     | 1 day?                                          | Õ                            | Weekly                     | ۲                     | Day                                     | 25                       | ÷                 | ofevery         | 1              | 😑 month(                 | (s)                 |                                                                                                    |                                               |                     |              |  |
| 8              |           | 3                                                                                                    | 1.3             |                       | Lar               | nd Acqu            | isitio                   | n (Blok            | A & B)            |                     | 0 days                                          | ۲                            | Mont <u>h</u> ly           | 0                     | The                                     | First                    |                   | Tue             | sdav           | of                       | everv               | 1                                                                                                    | months                                        |                     |              |  |
| 9              |           | 3                                                                                                    | 1.4             |                       | Se                | rvices R           | eloca                    | tion (Bl           | ok B on           | ly)                 | 0 days                                          | 0                            | <u>Y</u> early             |                       | <u>c</u>                                | 11130                    |                   |                 | saay           |                          | ,                   | -                                                                                                    | , montale                                     |                     |              |  |
| 10             |           | 3                                                                                                    | 1.5             |                       | = Blo             | ok A               |                          |                    |                   |                     | 1 day?                                          | Rang                         | e of recu                  | rrence                |                                         |                          |                   |                 |                |                          |                     |                                                                                                    |                                               | -                   |              |  |
| 11             |           |                                                                                                    | • • •           |                       |                   | "                  |                          |                    |                   |                     | <u>ੇ</u>                                        | <u>S</u> ta                  | art:                       | 1 Mar '               | 11                                      |                          |                   | -               | ) Ei           | nd after: 5              | A<br>V              | 0                                                                                                    | <u>c</u> currences                            |                     |              |  |
|                |           |                                                                                                    |                 |                       |                   |                    |                          |                    |                   |                     |                                                 |                              |                            |                       |                                         |                          |                   |                 | 🖲 Ei           | nd <u>b</u> y: 29        | ) Jul '1:           | 1                                                                                                    |                                               | 7                   |              |  |
|                |           |                                                                                                    |                 |                       |                   |                    |                          |                    |                   |                     |                                                 | Calen                        | idar for s                 | cheduli               | ng thi                                  | is task                  |                   | _               |                |                          |                     |                                                                                                    |                                               |                     |              |  |
|                |           |                                                                                                    |                 |                       |                   |                    |                          |                    |                   |                     |                                                 | Cal                          | e <u>n</u> dar:            | None                  |                                         |                          |                   | • [             | Sd             | hedulin <u>a</u> ignores | s resou             | rce 🕻                                                                                                    | Vendars                                       |                     |              |  |
|                | 39        |                                                                                                    |                 |                       |                   |                    |                          |                    |                   |                     |                                                 |                              | Help                       |                       |                                         |                          |                   |                 |                |                          | OK                  |                                                                                                    | Cancel                                        | ]                   |              |  |

## Membina 'Recurring Tasks'

|            | 6         | Task 🖕            | WBS 🖕        | Task Name 🗸                          | Duration 🖕 | Start      | 🖌 Finish 🔶 | 1<br>T | 20 Fe      | b '11<br>W | 20 M          | ar '11   | 17 A     | or '11<br>T | 15         | May'11       | 12 Jur    | 111<br>M | 10 J       | ul '11   |
|------------|-----------|-------------------|--------------|--------------------------------------|------------|------------|------------|--------|------------|------------|---------------|----------|----------|-------------|------------|--------------|-----------|----------|------------|----------|
| 1          |           |                   | 1            | Projek JKR - Membina 2 blok bangunan | 106 days?  | 1 Mar '11  | 26 Jul '11 |        | Ű          |            | 5 1           | IVI      |          |             | 5          |              |           |          |            | -        |
| 2          |           | 3                 | 1.1          | Projek Mula                          | 0 days     | 1 Mar '11  | 1 Mar '11  |        |            | 1/3        |               |          |          |             |            |              |           |          |            |          |
| 3          |           | 3                 | 1.2          | Preliminaries                        | 106 days?  | 1 Mar '11  | 26 Jul '11 |        | Ŵ          |            |               |          |          |             |            |              |           | _        |            | -        |
| 4          |           | 3                 | 1.2.1        | Performance Bond & Insurance         | 1 day?     | 1 Mar '11  | 1 Mar '11  |        | i          |            |               |          |          |             |            |              |           |          |            |          |
| 5          |           | 3                 | 1.2.2        | Establish & Removal Site Office      | 1 day?     | 1 Mar '11  | 1 Mar '11  |        | 1          |            |               |          |          |             |            |              |           |          |            |          |
| 6          |           | 3                 | 1.2.3        | Maintenance of Site Office           | 1 day?     | 1 Mar '11  | 1 Mar '11  |        | į.         |            |               |          |          |             |            |              |           |          |            |          |
| 7          | 0         | 3                 | 1.2.4        | 😑 Laporan Kemajuan                   | 88 days    | 25 Mar '11 | 26 Jul '11 |        |            |            |               |          |          | )           |            | 0            |           | 0        |            | Č.       |
| 8          |           | 3                 | 1.2.4.1      | Laporan Kemajuan 1                   | 2 days     | 25 Mar '11 | 28 Mar '11 |        |            |            |               |          |          |             |            |              |           |          |            |          |
| 9          | <b></b>   | 3                 | 1.2.4.2      | Laporan Kemajuan 2                   | 2 days     | 25 Apr '11 | 26 Apr '11 |        |            |            |               |          |          | )           |            |              |           |          |            |          |
| 10         |           | 3                 | 1.2.4.3      | Laporan Kemajuan 3                   | 2 days     | 25 May '11 | 26 May '11 |        |            |            |               |          |          |             |            | 0            |           |          |            |          |
| 11         |           | 2                 | 1.2.4.4      | Laporan Kemajuan 4                   | 2 days     | 27 Jun '11 | 28 Jun '11 |        |            |            |               |          |          |             |            |              |           | 0        |            |          |
| 12         |           | 3                 | 1.2.4.5      | Laporan Kemajuan 5                   | 2 days     | 25 Jul '11 | 26 Jul '11 |        |            |            |               |          |          |             |            |              |           |          |            | C        |
| 13         |           | 3                 | 1.2.5        | Progress Report                      | 1 day?     | 1 Mar '11  | 1 Mar '11  |        | 1          |            |               |          |          |             |            |              |           |          |            |          |
| 14         |           | 3                 | 1.3          | Land Acquisition (Blok A & B)        | 0 days     | 1 Mar '11  | 1 Mar '11  |        | . Ó        | 1/3        |               |          |          |             |            |              |           |          |            |          |
| 15         |           | 3                 | 1.4          | Services Relocation (Blok B only)    | 0 days     | 1 Mar '11  | 1 Mar '11  |        |            | 1/3        |               |          |          |             |            |              |           |          |            |          |
| 16         |           | 3                 | 1.5          | E Blok A                             | 1 day?     | 1 Mar '11  | 1 Mar '11  |        | Ŵ          | 2          |               |          |          |             |            |              |           |          |            |          |
| 17         |           | 3                 |              | Kerja Tanah                          | 1 day?     | 1 Mai '11  | 1 Mar '11  |        | 1          |            |               |          |          |             |            |              |           |          |            |          |
| 18         |           | 3                 | 1 2          | Kerja Structure                      | 1 day?     | 1 Mar '11  | 1 Mar '11  |        | į.         |            |               |          |          |             |            |              |           |          |            |          |
|            |           |                   |              |                                      |            |            |            |        | and a      |            |               | eser e   |          |             |            |              |           |          |            |          |
|            |           |                   | Ň            |                                      |            |            | 5 Lap. Ke  | em     | ajı        | ıar        |               |          |          |             |            |              |           |          |            |          |
|            |           |                   |              | Simbol                               |            |            |            | l      |            | }          | Poi           | nt       |          | J           |            |              |           |          |            |          |
| 0.00.00.00 | 201203030 | 196 96 96 96 96 9 | 0.0000000000 |                                      |            |            |            |        | 0.00.00.04 |            | -C DC DC DC D | 10000000 | 10000000 | 100000000   | < 20.00.00 | 2020/00/00/0 | 100000000 | N N N N  | 0.00.00.00 | 00.00.00 |

## **Delete 'Sub Task' – Progress Report**

|    | Start 🛛  | ,6 M   | ar '11  | ,20 Mar '11 ,3 Apr '11        | 040,040,040,040 | , <sup>1</sup> |   | Paste<br>Paste S | pecial        |      | , <mark>15 May</mark>           |       |
|----|----------|--------|---------|-------------------------------|-----------------|----------------|---|------------------|---------------|------|---------------------------------|-------|
| 11 | /lar '11 |        |         |                               |                 |                | 7 | <u>S</u> croll t | to Task       |      |                                 |       |
|    | 0        | Task 🖕 | WBS 🖕   | Task Name                     |                 |                |   | Insert 1         | Task          | -    | Finish                          |       |
| 1  |          | 3      | 1       | Projek JKR - Membina 2 blok b | angu            | inan           |   | <u>D</u> elete   | Task          |      | 26 Jul '11                      |       |
| 2  |          | 3      | 1.1     | Projek Mula                   |                 |                | 1 | Inactiv          | ate Task      |      | 1 Mar '11                       |       |
| 3  |          | 3      | 1.2     | Preliminaries                 |                 |                | * | M <u>a</u> nua   | ally Schedule |      | 26 Jul '11                      |       |
| 4  |          | 3      | 1.2.1   | Performance Bond & Insu       | urand           | e              |   | Aut <u>o</u> S   | chedule       |      | 1 Mar '11                       |       |
| 5  |          | 3      | 1.2.2   | Establish & Removal Site      | Offic           | e              | 8 | Assian           | Resources     |      | 1 Mar '11                       |       |
| 6  |          | 3      | 1.2.3   | Maintenance of Site Office    | ce              |                |   | 500 D            |               |      | 1 Mar '11                       |       |
| 7  | Ð        | 3      | 1.2.4   | Laporan Kemajuan              |                 |                | 1 | <u>F</u> III Do  | wn            | L    | 26 Jul '11                      |       |
| 8  |          | 3      | 1.2.4.1 | Laporan Kemajuan 1            |                 |                | 1 | <u>C</u> lear C  | ontents       |      | 28 Mar '11                      |       |
| 9  |          | 3      | 1.2.4.2 | Laporan Kemajuan 2            |                 |                | • | Inform           | ation         |      | 26 Apr '11                      |       |
| 10 |          | 3      | 1.2.4.3 | Laporan Kemajuan 3            | 5               |                | 1 | 8                | 1.2.2         |      | Establish & Removal Site Office | 1 day |
| 11 |          | 3      | 1.2.4.4 | Laporan Kemajuan 4            | 6               |                | - | 8                | 1.2.3         |      | Maintenance of Site Office      | 1 day |
| 12 |          | 3      | 1.2.4.5 | Laporan Kemajuan 5            | 7               | Ð              |   | 8                | 1.2.4         | -    | Laporan Kemajuan                | 88 da |
| 13 |          | 3      | 1.2.5   | Progress Report               | 8               |                |   | 8                | 1.2.4.1       |      | Laporan Kemajuan 1              | 2 day |
| 14 |          | 3      | 1.3     | Land Acquisition (Blok A & I  | 9               |                |   | 8                | 1.2.4.2       |      | Laporan Kemajuan 2              | 2 day |
| 15 | 00000    | 1.     | 1 Л     | Services Relocation (Rlok R   | 10              |                |   | 3                | 1.2.4.3       |      | Laporan Kemajuan 3              | 2 day |
|    |          |        |         |                               | 11              |                |   | 3                | 1.2.4.4       |      | Laporan Kemajuan 4              | 2 day |
|    |          |        |         |                               | 12              |                |   | 3                | 1.2.4.5       |      | Laporan Kemajuan 5              | 2 day |
|    |          |        |         |                               | 13              |                | - | 3                | 1.3           | La   | nd Acquisition (Blok A & B)     | 0 dav |
|    |          |        |         |                               | 14              |                | - | 3                | 1.4           | Se   | rvices Relocation (Blok B only) | 0 dav |
|    |          |        |         |                               | 15              |                | - | 3                | 1.5           | = Bl | ok A                            | 1 day |
| 11 |          |        |         |                               | 16              |                |   | 3                | 1.5.1         |      | Kerja Tanah                     | 1 day |

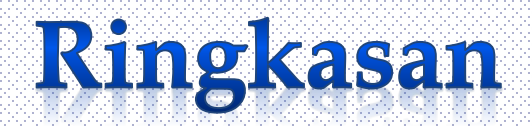

|   |                |                                                                                                    |                                                                                                    |                                                                                                    |                                                                                                    |                                                                                                    | 4                                                                                                    | 20                                                                                                    | Cale 14                                                                                                    | 1                                                                                                    | 20.14-                                                                                                    | 14.4                                                                                                    | 17.0-                                                                                                    | 14.4                                                                                                    | 10.1                                                                                                    | 4                                                                                                    | 10.1                                                                                                    |                                                                                                    |                                                                                                    | 10.1.1                                                                                                    | 14.4                                                                                                    |
|---|----------------|----------------------------------------------------------------------------------------------------|----------------------------------------------------------------------------------------------------|----------------------------------------------------------------------------------------------------|----------------------------------------------------------------------------------------------------|----------------------------------------------------------------------------------------------------|----------------------------------------------------------------------------------------------------|----------------------------------------------------------------------------------------------------|----------------------------------------------------------------------------------------------------|----------------------------------------------------------------------------------------------------|----------------------------------------------------------------------------------------------------|----------------------------------------------------------------------------------------------------|----------------------------------------------------------------------------------------------------|----------------------------------------------------------------------------------------------------|----------------------------------------------------------------------------------------------------|----------------------------------------------------------------------------------------------------|----------------------------------------------------------------------------------------------------|----------------------------------------------------------------------------------------------------|----------------------------------------------------------------------------------------------------|----------------------------------------------------------------------------------------------------|----------------------------------------------------------------------------------------------------|
| 0 | Task 🖕<br>Mode | WBS 🖕                                                                                                    | Task Name 👻                                                                                                    | Duration 🖕                                                                                                    | Start •                                                                                                    | , Finish 🖕                                                                                                    | T                                                                                                    | 20<br>S                                                                                                    | W                                                                                                    | 1<br>  S                                                                                                    | 20 Mai                                                                                                    | M                                                                                                    | F                                                                                                    | T                                                                                                    | S \                                                                                                    | V S                                                                                                    | 12 J                                                                                                    | un 11<br>M                                                                                                    | F                                                                                                    | 10 Jul<br>T                                                                                                    | S                                                                                                    |
|   | 3              | 1                                                                                                    | Projek JKR - Membina 2 blok bangunan                                                                                                    | 106 days?                                                                                                    | 1 Mar '11                                                                                                    | 26 Jul '11                                                                                                    |                                                                                                    |                                                                                                    | ý—                                                                                                    | _                                                                                                    | _                                                                                                    |                                                                                                    |                                                                                                    | _                                                                                                    |                                                                                                    | _                                                                                                    |                                                                                                    |                                                                                                    | _                                                                                                    |                                                                                                    | -                                                                                                    |
|   | 3              | 1.1                                                                                                    | Projek Mula                                                                                                    | 0 days                                                                                                    | 1 Mar '11                                                                                                    | 1 Mar '11                                                                                                    |                                                                                                    |                                                                                                    | ♠ 1/                                                                                                    | 3                                                                                                    |                                                                                                    |                                                                                                    |                                                                                                    |                                                                                                    |                                                                                                    |                                                                                                    |                                                                                                    |                                                                                                    |                                                                                                    |                                                                                                    |                                                                                                    |
|   | 3              | 1.2                                                                                                    | Preliminaries                                                                                                    | 106 days?                                                                                                    | 1 Mar '11                                                                                                    | 26 Jul '11                                                                                                    |                                                                                                    |                                                                                                    | ŵ—                                                                                                    |                                                                                                    |                                                                                                    |                                                                                                    |                                                                                                    |                                                                                                    |                                                                                                    |                                                                                                    |                                                                                                    | _                                                                                                    |                                                                                                    |                                                                                                    | -                                                                                                    |
|   | 3              | 1.2.1                                                                                                    | Performance Bond & Insurance                                                                                                    | 1 day?                                                                                                    | 1 Mar '11                                                                                                    | 1 Mar '11                                                                                                    |                                                                                                    |                                                                                                    | 1                                                                                                    |                                                                                                    |                                                                                                    |                                                                                                    |                                                                                                    |                                                                                                    |                                                                                                    |                                                                                                    |                                                                                                    |                                                                                                    |                                                                                                    |                                                                                                    |                                                                                                    |
|   | 3              | 1.2.2                                                                                                    | Establish & Removal Site Office                                                                                                    | 1 day?                                                                                                    | 1 Mar '11                                                                                                    | 1 Mar '11                                                                                                    |                                                                                                    |                                                                                                    | <b>P</b>                                                                                                    |                                                                                                    |                                                                                                    |                                                                                                    |                                                                                                    |                                                                                                    |                                                                                                    |                                                                                                    |                                                                                                    |                                                                                                    |                                                                                                    |                                                                                                    |                                                                                                    |
|   | 3              | 1.2.2.1                                                                                                    | Establish Site Office                                                                                                    | 1 day?                                                                                                    | 1 Mar '11                                                                                                    | 1 Mar '11                                                                                                    |                                                                                                    |                                                                                                    | 1                                                                                                    |                                                                                                    |                                                                                                    |                                                                                                    |                                                                                                    |                                                                                                    |                                                                                                    |                                                                                                    |                                                                                                    |                                                                                                    |                                                                                                    |                                                                                                    |                                                                                                    |
|   | 3              | 1.2.2.2                                                                                                    | Removal Site Office                                                                                                    | 1 day?                                                                                                    | 1 Mar '11                                                                                                    | 1 Mar '11                                                                                                    |                                                                                                    |                                                                                                    | 1                                                                                                    |                                                                                                    |                                                                                                    |                                                                                                    |                                                                                                    |                                                                                                    |                                                                                                    |                                                                                                    |                                                                                                    |                                                                                                    |                                                                                                    |                                                                                                    |                                                                                                    |
|   | 3              | 1.2.3                                                                                                    | Maintenance of Site Office                                                                                                    | 1 day?                                                                                                    | 1 Mar '11                                                                                                    | 1 Mar '11                                                                                                    |                                                                                                    |                                                                                                    | 1                                                                                                    |                                                                                                    |                                                                                                    |                                                                                                    |                                                                                                    |                                                                                                    |                                                                                                    |                                                                                                    |                                                                                                    |                                                                                                    |                                                                                                    |                                                                                                    |                                                                                                    |
| Ð | 3              | 1.2.4                                                                                                    | Laporan Kemajuan                                                                                                    | 88 days                                                                                                    | 25 Mar '11                                                                                                    | 26 Jul '11                                                                                                    |                                                                                                    |                                                                                                    |                                                                                                    |                                                                                                    |                                                                                                    |                                                                                                    | 0                                                                                                    |                                                                                                    |                                                                                                    | 0                                                                                                    |                                                                                                    | 0                                                                                                    |                                                                                                    |                                                                                                    |                                                                                                    |
|   | 3              | 1.2.4.1                                                                                                    | Laporan Kemajuan 1                                                                                                    | 2 days                                                                                                    | 25 Mar '11                                                                                                    | 28 Mar '11                                                                                                    |                                                                                                    |                                                                                                    |                                                                                                    |                                                                                                    |                                                                                                    |                                                                                                    |                                                                                                    |                                                                                                    |                                                                                                    |                                                                                                    |                                                                                                    |                                                                                                    |                                                                                                    |                                                                                                    |                                                                                                    |
|   | 3              | 1.2.4.2                                                                                                    | Laporan Kemajuan 2                                                                                                    | 2 days                                                                                                    | 25 Apr '11                                                                                                    | 26 Apr '11                                                                                                    |                                                                                                    |                                                                                                    |                                                                                                    |                                                                                                    |                                                                                                    |                                                                                                    | 0                                                                                                    |                                                                                                    |                                                                                                    |                                                                                                    |                                                                                                    |                                                                                                    |                                                                                                    |                                                                                                    |                                                                                                    |
|   | 3              | 1.2.4.3                                                                                                    | Laporan Kemajuan 3                                                                                                    | 2 days                                                                                                    | 25 May '11                                                                                                    | 26 May '11                                                                                                    |                                                                                                    |                                                                                                    |                                                                                                    |                                                                                                    |                                                                                                    |                                                                                                    |                                                                                                    |                                                                                                    |                                                                                                    | 0                                                                                                    |                                                                                                    |                                                                                                    |                                                                                                    |                                                                                                    |                                                                                                    |
|   | 3              | 1.2.4.4                                                                                                    | Laporan Kemajuan 4                                                                                                    | 2 days                                                                                                    | 27 Jun '11                                                                                                    | 28 Jun '11                                                                                                    |                                                                                                    |                                                                                                    |                                                                                                    |                                                                                                    |                                                                                                    |                                                                                                    |                                                                                                    |                                                                                                    |                                                                                                    |                                                                                                    |                                                                                                    | 0                                                                                                    |                                                                                                    |                                                                                                    |                                                                                                    |
|   | 3              | 1.2.4.5                                                                                                    | Laporan Kemajuan 5                                                                                                    | 2 days                                                                                                    | 25 Jul '11                                                                                                    | 26 Jul '11                                                                                                    |                                                                                                    |                                                                                                    |                                                                                                    |                                                                                                    |                                                                                                    |                                                                                                    |                                                                                                    |                                                                                                    |                                                                                                    |                                                                                                    |                                                                                                    |                                                                                                    |                                                                                                    |                                                                                                    |                                                                                                    |
|   | 3              | 1.3                                                                                                    | Land Acquisition (Blok A & B)                                                                                                    | 0 days                                                                                                    | 1 Mar '11                                                                                                    | 1 Mar '11                                                                                                    |                                                                                                    |                                                                                                    | 1/                                                                                                    | 3                                                                                                    |                                                                                                    |                                                                                                    |                                                                                                    |                                                                                                    |                                                                                                    |                                                                                                    |                                                                                                    |                                                                                                    |                                                                                                    |                                                                                                    |                                                                                                    |
|   | 3              | 1.4                                                                                                    | Services Relocation (Blok Conly)                                                                                                    | 0 days                                                                                                    | 1 Mar '11                                                                                                    | 1 Mar '11                                                                                                    |                                                                                                    |                                                                                                    | 1/                                                                                                    | 3                                                                                                    |                                                                                                    |                                                                                                    |                                                                                                    |                                                                                                    |                                                                                                    |                                                                                                    |                                                                                                    |                                                                                                    |                                                                                                    |                                                                                                    |                                                                                                    |
|   | 3              | 1.5                                                                                                    | 🗏 Blok A                                                                                                    | 1 day?                                                                                                    | 1 Mar '11                                                                                                    | 1 Mar '11                                                                                                    |                                                                                                    |                                                                                                    | <b>P</b>                                                                                                    |                                                                                                    |                                                                                                    |                                                                                                    |                                                                                                    |                                                                                                    |                                                                                                    |                                                                                                    |                                                                                                    |                                                                                                    |                                                                                                    |                                                                                                    |                                                                                                    |
|   | 3              | 1.5.1                                                                                                    | Kerja Tanah                                                                                                    | 1 day?                                                                                                    | 1 Mar '11                                                                                                    | 1 Mar '11                                                                                                    |                                                                                                    |                                                                                                    | 1                                                                                                    |                                                                                                    |                                                                                                    |                                                                                                    |                                                                                                    |                                                                                                    |                                                                                                    |                                                                                                    |                                                                                                    |                                                                                                    |                                                                                                    |                                                                                                    |                                                                                                    |
|   | 3              | 1.5.2                                                                                                    | Kerja Structure                                                                                                    | 1 day?                                                                                                    | 1 Mar '11                                                                                                    | 1 Mar '11                                                                                                    |                                                                                                    |                                                                                                    | 1                                                                                                    |                                                                                                    |                                                                                                    |                                                                                                    |                                                                                                    |                                                                                                    |                                                                                                    |                                                                                                    |                                                                                                    |                                                                                                    |                                                                                                    |                                                                                                    |                                                                                                    |
|   | 3              | 1.5.3                                                                                                    | Kerja Arkitek                                                                                                    | 1 day?                                                                                                    | 1 Mar '11                                                                                                    | 1 Mar '11                                                                                                    |                                                                                                    |                                                                                                    | 1                                                                                                    |                                                                                                    |                                                                                                    |                                                                                                    |                                                                                                    |                                                                                                    |                                                                                                    |                                                                                                    |                                                                                                    |                                                                                                    |                                                                                                    |                                                                                                    |                                                                                                    |
|   | 3              | 1.5.4                                                                                                    | Kerja M&E                                                                                                    | 1 day?                                                                                                    | 1 Mar '11                                                                                                    | 1 Mar '11                                                                                                    |                                                                                                    |                                                                                                    | 1                                                                                                    |                                                                                                    |                                                                                                    |                                                                                                    |                                                                                                    |                                                                                                    |                                                                                                    |                                                                                                    |                                                                                                    |                                                                                                    |                                                                                                    |                                                                                                    |                                                                                                    |
|   | 3              | 1.6                                                                                                    | Blok B                                                                                                    | 1 day?                                                                                                    | 1 Mar '11                                                                                                    | 1 Mar '11                                                                                                    |                                                                                                    |                                                                                                    | T.                                                                                                    |                                                                                                    |                                                                                                    |                                                                                                    |                                                                                                    |                                                                                                    |                                                                                                    |                                                                                                    |                                                                                                    |                                                                                                    |                                                                                                    |                                                                                                    |                                                                                                    |
|   | 3              | 1.6.1                                                                                                    | Kerja Tanah                                                                                                    | 1 day?                                                                                                    | 1 Mar '11                                                                                                    | 1 Mar '11                                                                                                    |                                                                                                    |                                                                                                    | 1                                                                                                    |                                                                                                    |                                                                                                    |                                                                                                    |                                                                                                    |                                                                                                    |                                                                                                    |                                                                                                    |                                                                                                    |                                                                                                    |                                                                                                    |                                                                                                    |                                                                                                    |
|   | 3              | 1.6.2                                                                                                    | Kerja Structure                                                                                                    | 1 day?                                                                                                    | 1 Mar '11                                                                                                    | 1 Mar '11                                                                                                    | _                                                                                                    |                                                                                                    | 1                                                                                                    |                                                                                                    |                                                                                                    |                                                                                                    |                                                                                                    |                                                                                                    |                                                                                                    |                                                                                                    |                                                                                                    |                                                                                                    |                                                                                                    |                                                                                                    |                                                                                                    |
|   | 3              | 1.6.3                                                                                                    | Kerja Arkitek                                                                                                    | 1 day?                                                                                                    | 1 Mar '11                                                                                                    | 1 Mar '11                                                                                                    | _                                                                                                    |                                                                                                    | 1                                                                                                    |                                                                                                    |                                                                                                    |                                                                                                    |                                                                                                    |                                                                                                    |                                                                                                    |                                                                                                    |                                                                                                    |                                                                                                    |                                                                                                    |                                                                                                    |                                                                                                    |
|   | 3              | 1.6.4                                                                                                    | Kerja M & E                                                                                                    | 1 day?                                                                                                    | 1 Mar '11                                                                                                    | 1 Mar '11                                                                                                    |                                                                                                    |                                                                                                    | 1                                                                                                    |                                                                                                    |                                                                                                    |                                                                                                    |                                                                                                    |                                                                                                    |                                                                                                    |                                                                                                    |                                                                                                    |                                                                                                    |                                                                                                    |                                                                                                    |                                                                                                    |
|   | -              | 1.7                                                                                                    | Completion of Cable Laying By TNB                                                                                                    | 0 days                                                                                                    | 1 Mar '11                                                                                                    | 1 Mar '11                                                                                                    |                                                                                                    |                                                                                                    | <b>\ 1/</b>                                                                                                    | 3                                                                                                    |                                                                                                    |                                                                                                    |                                                                                                    |                                                                                                    |                                                                                                    |                                                                                                    |                                                                                                    |                                                                                                    |                                                                                                    |                                                                                                    |                                                                                                    |
|   | 3              | 1.8                                                                                                    | Testing & Commissioning                                                                                                    | 1 day?                                                                                                    | 1 Mar '11                                                                                                    | 1 Mar '11                                                                                                    |                                                                                                    |                                                                                                    | 1                                                                                                    |                                                                                                    |                                                                                                    |                                                                                                    |                                                                                                    |                                                                                                    |                                                                                                    |                                                                                                    |                                                                                                    |                                                                                                    |                                                                                                    |                                                                                                    |                                                                                                    |
|   | 3              | 1.9                                                                                                    | Projek Siap                                                                                                    | 0 days                                                                                                    | 1 Mar '11                                                                                                    | 1 Mar '11                                                                                                    |                                                                                                    |                                                                                                    | 1/                                                                                                    | 3                                                                                                    |                                                                                                    |                                                                                                    |                                                                                                    |                                                                                                    |                                                                                                    |                                                                                                    |                                                                                                    |                                                                                                    |                                                                                                    |                                                                                                    |                                                                                                    |
|   |                | Task<br>Mode           P           P | Task Mode         WBS           Mode         1           Image: Second Second | TaskWBSTask NameImage: Section of the section of the sectio | Task<br>ModeWBSTask NameDuration<br>Projek JKR - Membina 2 blok bangunan106 days?51Projek JKR - Membina 2 blok bangunan0 days51.1Projek Mula0 days51.2Preliminaries106 days?51.2.1Performance Bond & Insurance1 day?51.2.2Establish & Removal Site Office1 day?51.2.2Removal Site Office1 day?61.2.2Removal Site Office1 day?61.2.4Laporan Kemajuan88 days81.2.4.1Laporan Kemajuan 12 days81.2.4.2Laporan Kemajuan 22 days81.2.4.3Laporan Kemajuan 32 days91.2.4.4Laporan Kemajuan 42 days91.2.4.5Laporan Kemajuan 42 days91.2.4.5Laporan Kemajuan 42 days91.3Land Acquisition (Blok A & B)0 days91.5Blok A1 day?91.5.1Kerja Tanah1 day?91.5.2Kerja M&E1 day?91.5.3Kerja Tanah1 day?91.6.1Kerja Tanah1 day?91.6.2Kerja Tanah1 day?91.6.1Kerja Tanah1 day?91.6.1Kerja Tanah1 day?91.6.2Kerja Tanah1 day?91.6.1Kerja Tanah1 day?91.6.2Kerja Tanah1 day?< | Task Mode         WBS         Task Name         Duration         Start           1         Projek JKR - Membina 2 blok bangunan         106 days?         1 Mar '11           1         Projek JKR - Membina 2 blok bangunan         0 days         1 Mar '11           1         Projek Mula         0 days         1 Mar '11           1         1.2         Preliminaries         106 days?         1 Mar '11           1         1.2.1         Performance Bond & Insurance         1 day?         1 Mar '11           1         1.2.2         Establish & Removal Site Office         1 day?         1 Mar '11           1         1.2.2.1         Establish Site Office         1 day?         1 Mar '11           1         1.2.2         Removal Site Office         1 day?         1 Mar '11           1         1.2.4         Laporan Kemajuan         8 days         25 Mar '11           1         1.2.4.1         Laporan Kemajuan 1         2 days         25 Mar '11           1         1.2.4.2         Laporan Kemajuan 3         2 days         25 Mar '11           1         1.2.4.3         Laporan Kemajuan 4         2 days         2 Mar '11           1         1.2.4.3         Laporan Kemajuan 5         2 days         2 Mar | Task Mode         WBS         Task Name         Duration         Start         Finish           I         Projek JKR - Membina 2 blok bagunan         106 days?         1 Mar '11         26 Jul '11           I         1.1         Projek Mula         0 days         1 Mar '11         26 Jul '11           I         1.2         Preliminaries         100 days?         1 Mar '11         1 Mar '11           I         1.2.1         Performance Bond & Insurance         1 day?         1 Mar '11         1 Mar '11           I         1.2.2         Establish & Removal Site Office         1 day?         1 Mar '11         1 Mar '11           I         1.2.2         Removal Site Office         1 day?         1 Mar '11         1 Mar '11           I         1.2.2         Removal Site Office         1 day?         1 Mar '11         1 Mar '11           I         1.2.4         I Laporan Kemajuan         8 days         25 Mar '11         26 Jul '11           I         1.2.4.1         Laporan Kemajuan 1         2 days         25 Apr '11         26 Apr '11           I         1.2.4.3         Laporan Kemajuan 2         2 days         25 Mar '11         26 Mar '11           I         1.2.4.4         Laporan Kemajuan 4         2 day | Task<br>ModeWBSTask NameDurationStartFinishImage and the start of the start of the start o | Task Made         WBS         Task Name         Duration         Start         Finish         I         Image: Task Name           ©         1         ° Projek JKR - Membina 2 blok banguan         106 days?         1 Mar '11         26 Jul '11           ©         1.1         Projek Mula         0 days         1 Mar '11         1 Mar '11         1 Mar '11           ©         1.2         ° Preliminaries         106 days?         1 Mar '11         1 Mar '11         1 Mar '11           ©         1.2.1         Performance Bond & Insurance         1 day?         1 Mar '11         1 Mar '11           ©         1.2.2.1         Establish & Removal Site Office         1 day?         1 Mar '11         1 Mar '11           ©         1.2.2.2         Removal Site Office         1 day?         1 Mar '11         1 Mar '11           ©         1.2.4.1         Eaporan Kemajuan         88 days         25 Mar '11         26 Jul '11           ©         1.2.4.2         Laporan Kemajuan 1         2 days         25 Mar '11         26 Mar '11           III         1.2.4.2         Laporan Kemajuan 3         2 days         25 Mar '11         26 Mar '11           IIII         1.2.4.3         Laporan Kemajuan 5         2 days         25 Jul '11 | Task wills       Task Name       Duration       Start       Finish       I       20 feb '1         S       1       * Projek JKR - Membina 2 blok banguan       106 days?       1 Mar '11       26 Jul '11       T       S       W         S       1.1       Projek JKR - Membina 2 blok banguan       0 days       1 Mar '11       1 Mar '11 | Task wills         Wass         Task Name         Duration         Start         Finish         I         20 Feb '11           5         1         Projek JKR - Membina 2 blok bangunan         106 days?         1 Mar '11         26 Jul '11           5         1.1         Projek Mula         0 days         1 Mar '11         1 Mar '11         1 Mar '11           5         1.2         Preliminaries         106 days?         1 Mar '11         1 Mar '11         1 Mar '11           5         1.2.1         Performance Bond & Insurance         1 day?         1 Mar '11         1 Mar '11         1 Mar '11           5         1.2.2         Removal Site Office         1 day?         1 Mar '11         1 Mar '11         1 Mar '11           6         1.2.4         Elaporan Kemajuan         88 days         25 Mar '11         26 Mar '11         1           6         1.2.4.2         Laporan Kemajuan         2 days         25 Mar '11         28 Mar '11         1           1         1.2.4.3         Laporan Kemajuan         2 days         25 Mar '11         28 Mar '11         1           1         1.2.4.4         Laporan Kemajuan         2 days         25 Mar '11         28 Mar '11         1           1         1.2.4 | Task         WBS         Task Name         Duration         Start         Finish         1         20 Feb'11         20 Max           S         1         Projek JKR - Membina 2 blok bangunan         106 days?         1 Mar '11         26 Jul '11         7 S         8 J         7 S         7 S <td< td=""><td>Task Mode         WBS         Task Name         Duration         Start         Finish         I         1         20 Feb Til         20 Mar Til           S         1         Projek JKR - Membina 2 blok bangunan         06 days?         1 Mar '11         26 Jul '11         1         5         W         S         T         M           S         1.1         Projek JKR - Membina 2 blok bangunan         06 days?         1 Mar '11         1 Mar '11</td></td<> <td>Task wide         WBs         Task Name         Duration         Start         Finish         I         20 Feb'11         20 Mar '11         17 Appendix           6         1         Projek JKR - Membina 2 blok bangunan         106 days?         1 Mar '11         26 Jul '11         1         T         8         1         Projek JKR - Membina 2 blok bangunan         106 days?         1 Mar '11         26 Jul '11         1         T         8         X         5         X         5         X         5         X         5         X         5         X         5         X         5         X         5         X         5         X         5         X         5         X         5         X         7         M         F           6         1.2.1         Performance Bond &amp; Insurance         106 days?         1 Mar '11         1 Mar '11</td> <td>Tack         WBS         Task Name         Duration         Start         Finish         I         I         20 Feb'11         20 Mar'11         17 Apr'11           3         1         Projek JKR - Membina 2 blok bangunan         106 days?         1 Mar'11         26 Jul'11         T         5         W         5         T         M         F         T           5         1.2         Projek JKR - Membina 2 blok bangunan         106 days?         1 Mar'11         1 Mar'11         1         1 Mar'11         1 Mar'11<td>Tack         W85         Task Name         Duration         Start         Finish         1         20 Feb 11         20 Mar 11         17 Aor 11         15 A           3         1         Projek JKR - Membina 2 blok bangunan         106 days?         1 Mar '11         26 Jul '11         T         5         W         5         T         M         F         T         5         V         5         V         7         5         V         7         0         7         13         V         V         V         V         V         V         V         V         V         V         V         V         V         V         V         V</td><td>Tack         W85         Tack         Duration         Start         Finish         I         20 Mar'11         17 Apr'11         17 Apr'11         15 Mar'11           5         1         Projek JKR - Membina 2 blok bangunan         06 days         1 Mar'11         26 Jul'11         T         5         W         5         W         5         M         1         1</td><td>Tarkt         WBS         Tarkt Name         Duration         Start         Finish         1         120 Feb '11         20 Mar' 11         17 Arr' 11         15 Mar' 11         221           5         1         Projek JKR-Membina 2 blok bangunan         0 days         1 Mar' 11         26 Jul '11         T         5         W         5         W         5         10         &lt;</td><td>Nucle         WBS         Task Name         Duration         Start         Finish         1         20 Feb '11         20 Mar' 11         27 Apr' 11         24 Mar' 11         22 Jun' 11           S         1         Projek JKR - Membina 2 blok bangunan         106 days?         1 Mar' 11         0 Mar' 11         20 Mar' 11         27 Apr' 11         24 Mar' 11         22 Jun' 11           S         1.2.1         Performance Bond &amp; Insurance         1 day?         1 Mar' 11         1 Mar' 11         1 Mar' 11         1 Mar' 11         1 Mar' 11           S         1.2.2.1         Performance Bond &amp; Insurance         1 day?         1 Mar' 11         1 Mar' 11         1 Mar' 11           S         1.2.2.2         Removal Site Office         1 day?         1 Mar' 11         1 Mar' 11         1         1           S         1.2.4.2         Laporan Kemajuan         2 days         25 Mar' 11         2 Mar' 11         1 Mar' 11         1         1         1         1         1         1         1         1         1         1         1         1         1         1         1         1         1         1         1         1         1         1         1         1         1         1         1         1<td>Insk         WBS         Task Name         Duration         Start         Finish         I         20 Fe/11         20 Amr '11         27 Apr '11         12 Amr '11         12 Amr '11         1           5         1         Frojek JKR - Membina 2 blok bangunan         06 days?         1 Mar '11         0.4 Mar '11         1 Mar '11         1 Mar '11         1 Mar '11         1 Mar '11         1 Mar '11         1 Mar '11         1 Mar '11           6         1.2.1         Performance Bond &amp; Insurance         1 day?         1 Mar '11         1 Mar '11         1 M</td><td>Not.         With multiple         Task Hame         Duration         Start         Finish         I         20 Mar '11         12 Ab Mar '11         12 Mar '11         12 Mar '11</td></td></td> | Task Mode         WBS         Task Name         Duration         Start         Finish         I         1         20 Feb Til         20 Mar Til           S         1         Projek JKR - Membina 2 blok bangunan         06 days?         1 Mar '11         26 Jul '11         1         5         W         S         T         M           S         1.1         Projek JKR - Membina 2 blok bangunan         06 days?         1 Mar '11         1 Mar '11 | Task wide         WBs         Task Name         Duration         Start         Finish         I         20 Feb'11         20 Mar '11         17 Appendix           6         1         Projek JKR - Membina 2 blok bangunan         106 days?         1 Mar '11         26 Jul '11         1         T         8         1         Projek JKR - Membina 2 blok bangunan         106 days?         1 Mar '11         26 Jul '11         1         T         8         X         5         X         5         X         5         X         5         X         5         X         5         X         5         X         5         X         5         X         5         X         5         X         5         X         7         M         F           6         1.2.1         Performance Bond & Insurance         106 days?         1 Mar '11         1 Mar '11 | Tack         WBS         Task Name         Duration         Start         Finish         I         I         20 Feb'11         20 Mar'11         17 Apr'11           3         1         Projek JKR - Membina 2 blok bangunan         106 days?         1 Mar'11         26 Jul'11         T         5         W         5         T         M         F         T           5         1.2         Projek JKR - Membina 2 blok bangunan         106 days?         1 Mar'11         1 Mar'11         1         1 Mar'11         1 Mar'11 <td>Tack         W85         Task Name         Duration         Start         Finish         1         20 Feb 11         20 Mar 11         17 Aor 11         15 A           3         1         Projek JKR - Membina 2 blok bangunan         106 days?         1 Mar '11         26 Jul '11         T         5         W         5         T         M         F         T         5         V         5         V         7         5         V         7         0         7         13         V         V         V         V         V         V         V         V         V         V         V         V         V         V         V         V</td> <td>Tack         W85         Tack         Duration         Start         Finish         I         20 Mar'11         17 Apr'11         17 Apr'11         15 Mar'11           5         1         Projek JKR - Membina 2 blok bangunan         06 days         1 Mar'11         26 Jul'11         T         5         W         5         W         5         M         1         1</td> <td>Tarkt         WBS         Tarkt Name         Duration         Start         Finish         1         120 Feb '11         20 Mar' 11         17 Arr' 11         15 Mar' 11         221           5         1         Projek JKR-Membina 2 blok bangunan         0 days         1 Mar' 11         26 Jul '11         T         5         W         5         W         5         10         &lt;</td> <td>Nucle         WBS         Task Name         Duration         Start         Finish         1         20 Feb '11         20 Mar' 11         27 Apr' 11         24 Mar' 11         22 Jun' 11           S         1         Projek JKR - Membina 2 blok bangunan         106 days?         1 Mar' 11         0 Mar' 11         20 Mar' 11         27 Apr' 11         24 Mar' 11         22 Jun' 11           S         1.2.1         Performance Bond &amp; Insurance         1 day?         1 Mar' 11         1 Mar' 11         1 Mar' 11         1 Mar' 11         1 Mar' 11           S         1.2.2.1         Performance Bond &amp; Insurance         1 day?         1 Mar' 11         1 Mar' 11         1 Mar' 11           S         1.2.2.2         Removal Site Office         1 day?         1 Mar' 11         1 Mar' 11         1         1           S         1.2.4.2         Laporan Kemajuan         2 days         25 Mar' 11         2 Mar' 11         1 Mar' 11         1         1         1         1         1         1         1         1         1         1         1         1         1         1         1         1         1         1         1         1         1         1         1         1         1         1         1         1<td>Insk         WBS         Task Name         Duration         Start         Finish         I         20 Fe/11         20 Amr '11         27 Apr '11         12 Amr '11         12 Amr '11         1           5         1         Frojek JKR - Membina 2 blok bangunan         06 days?         1 Mar '11         0.4 Mar '11         1 Mar '11         1 Mar '11         1 Mar '11         1 Mar '11         1 Mar '11         1 Mar '11         1 Mar '11           6         1.2.1         Performance Bond &amp; Insurance         1 day?         1 Mar '11         1 Mar '11         1 M</td><td>Not.         With multiple         Task Hame         Duration         Start         Finish         I         20 Mar '11         12 Ab Mar '11         12 Mar '11         12 Mar '11</td></td> | Tack         W85         Task Name         Duration         Start         Finish         1         20 Feb 11         20 Mar 11         17 Aor 11         15 A           3         1         Projek JKR - Membina 2 blok bangunan         106 days?         1 Mar '11         26 Jul '11         T         5         W         5         T         M         F         T         5         V         5         V         7         5         V         7         0         7         13         V         V         V         V         V         V         V         V         V         V         V         V         V         V         V         V | Tack         W85         Tack         Duration         Start         Finish         I         20 Mar'11         17 Apr'11         17 Apr'11         15 Mar'11           5         1         Projek JKR - Membina 2 blok bangunan         06 days         1 Mar'11         26 Jul'11         T         5         W         5         W         5         M         1         1 | Tarkt         WBS         Tarkt Name         Duration         Start         Finish         1         120 Feb '11         20 Mar' 11         17 Arr' 11         15 Mar' 11         221           5         1         Projek JKR-Membina 2 blok bangunan         0 days         1 Mar' 11         26 Jul '11         T         5         W         5         W         5         10         < | Nucle         WBS         Task Name         Duration         Start         Finish         1         20 Feb '11         20 Mar' 11         27 Apr' 11         24 Mar' 11         22 Jun' 11           S         1         Projek JKR - Membina 2 blok bangunan         106 days?         1 Mar' 11         0 Mar' 11         20 Mar' 11         27 Apr' 11         24 Mar' 11         22 Jun' 11           S         1.2.1         Performance Bond & Insurance         1 day?         1 Mar' 11         1 Mar' 11         1 Mar' 11         1 Mar' 11         1 Mar' 11           S         1.2.2.1         Performance Bond & Insurance         1 day?         1 Mar' 11         1 Mar' 11         1 Mar' 11           S         1.2.2.2         Removal Site Office         1 day?         1 Mar' 11         1 Mar' 11         1         1           S         1.2.4.2         Laporan Kemajuan         2 days         25 Mar' 11         2 Mar' 11         1 Mar' 11         1         1         1         1         1         1         1         1         1         1         1         1         1         1         1         1         1         1         1         1         1         1         1         1         1         1         1         1 <td>Insk         WBS         Task Name         Duration         Start         Finish         I         20 Fe/11         20 Amr '11         27 Apr '11         12 Amr '11         12 Amr '11         1           5         1         Frojek JKR - Membina 2 blok bangunan         06 days?         1 Mar '11         0.4 Mar '11         1 Mar '11         1 Mar '11         1 Mar '11         1 Mar '11         1 Mar '11         1 Mar '11         1 Mar '11           6         1.2.1         Performance Bond &amp; Insurance         1 day?         1 Mar '11         1 Mar '11         1 M</td> <td>Not.         With multiple         Task Hame         Duration         Start         Finish         I         20 Mar '11         12 Ab Mar '11         12 Mar '11         12 Mar '11</td> | Insk         WBS         Task Name         Duration         Start         Finish         I         20 Fe/11         20 Amr '11         27 Apr '11         12 Amr '11         12 Amr '11         1           5         1         Frojek JKR - Membina 2 blok bangunan         06 days?         1 Mar '11         0.4 Mar '11         1 Mar '11         1 Mar '11         1 Mar '11         1 Mar '11         1 Mar '11         1 Mar '11         1 Mar '11           6         1.2.1         Performance Bond & Insurance         1 day?         1 Mar '11         1 Mar '11         1 M | Not.         With multiple         Task Hame         Duration         Start         Finish         I         20 Mar '11         12 Ab Mar '11         12 Mar '11         12 Mar '11 |

## Ringkasan Kerja Dalam Projek

- Projek =
- Task =
- Summary Task =
- Sub-Task =
- Work =
- Milestone =
- Recurring Task =
- WBS Level =